# THE 7IM PLATFORM

# OFFSHORE PLATFORM USER GUIDE

For Financial Adviser use only. It should not be distributed to or relied upon by retail clients.

AUGUST 2019

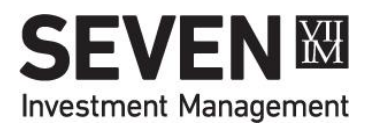

### PLATFORM RELATIONSHIP MANAGERS

| London & South<br>East                                                     | South West &<br>International                                               | Scotland & North                                             |
|----------------------------------------------------------------------------|-----------------------------------------------------------------------------|--------------------------------------------------------------|
| Hayley Stubbs<br>Hayley.Stubbs@7im.co.uk<br>0203 823 8807<br>07818 809 961 | <b>Sam Cole</b><br>Sam.Cole@7im.co.uk<br>0203 823 8845<br>07436 107 919     | <b>Lisa Walker</b><br>Lisa.Walker@7im.co.uk<br>07392 085 884 |
| Chris Coombs<br>Chris.Coombs@7im.co.uk<br>0203 823 8780<br>07384 258 515   | <b>Sam Waring</b><br>Sam.Waring@7im.co.uk<br>0203 823 8462<br>07500 060 082 | Hazel Willox<br>Hazel.Willox@7im.co.uk<br>07717 806 485      |
| Paul Clarke<br>Paul.Clarke@7im.co.uk<br>0203 823 8487<br>07384 114 235     |                                                                             |                                                              |

CLICK <u>HERE</u> TO FIND OTHER REGIONAL CONTACTS IN OUR BUSINESS DEVELOPMENT AND DISCRETIONARY TEAMS.

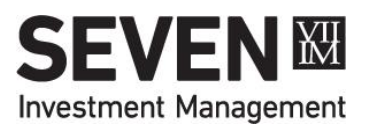

### PLATFORM SERVICE TEAMS

| London & South East                                                                                                    | ondon & South East South & West                                                                                                    |                                                                                                    |
|----------------------------------------------------------------------------------------------------|----------------------------------------------------------------------------------------------------|----------------------------------------------------------------------------------------------------|
| (PS1)                                                                                                    | (PS1) (PS2)                                                                                                    |                                                                                                    |
| 0203 823 8707                                                                                                    | 0203 823 8644                                                                                                    | 0203 823 8599                                                                                                    |
| PS1@7im.co.uk                                                                                                    | PS2@7im.co.uk                                                                                                    | PS3@7im.co.uk                                                                                                    |
| Samantha Bird<br>Joined the 7IM Platform Service<br>Team in May 2018, having<br>previously worked at IFDS<br>and Cofunds.Simed the 7IM Platform Service<br>Team in October 2017, having<br>previously worked at Transact.Simed the 7IM Platform Service<br>Team in October 2017, having<br>previously worked at Transact.Simed the 7IM Platform Service<br>Team in February 2019 having<br>previously worked at Transact.Simed TIM Platform Service<br>Team in February 2019 having<br>previously worked at Transact.Simed TIM Platform Service<br>Team in February 2019 having<br>previously worked at Transact.Simed TIM Platform Service in<br>October 2018 having previously<br>work for AJBell. | Elise Ryan<br>Joined the 7IM Platform Service<br>Team in October 2017 having<br>previously worked at Northern<br>Trust, BNY Mellon and JP<br>Morgan.Morgan.MorganKatherine Tointon<br>Joined 7IM Platform Service<br>Team April 2019, having<br>previously worked at DST<br>(IFDS). | Sarah Joslin<br>Joined 7IM in 2015 working<br>within Operations before moving<br>to Platform in October 2017.<br>Previously worked at BNP<br>Paribas.Mandy Kaur<br>Joined 7IM in 2013 working<br>within Operations before<br>moving to Platform in March<br>2017. Previously worked<br>at OPAL, a third party<br>administration company. |

ALL TEAM MEMBERS ARE AVAILABLE TO ANSWER YOUR QUERIES, WHATEVER YOUR REGION. YOU MAY ALSO GET CONTACTED BY OUR ACCOUNT OPENING AND TRANSFERS TEAMS IF THEY HAVE SPECIFIC CLIENT NEW BUSINESS QUERIES.

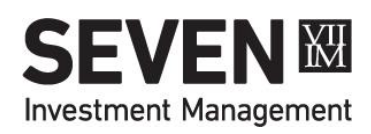

### **Offshore Platform Investment Choices**

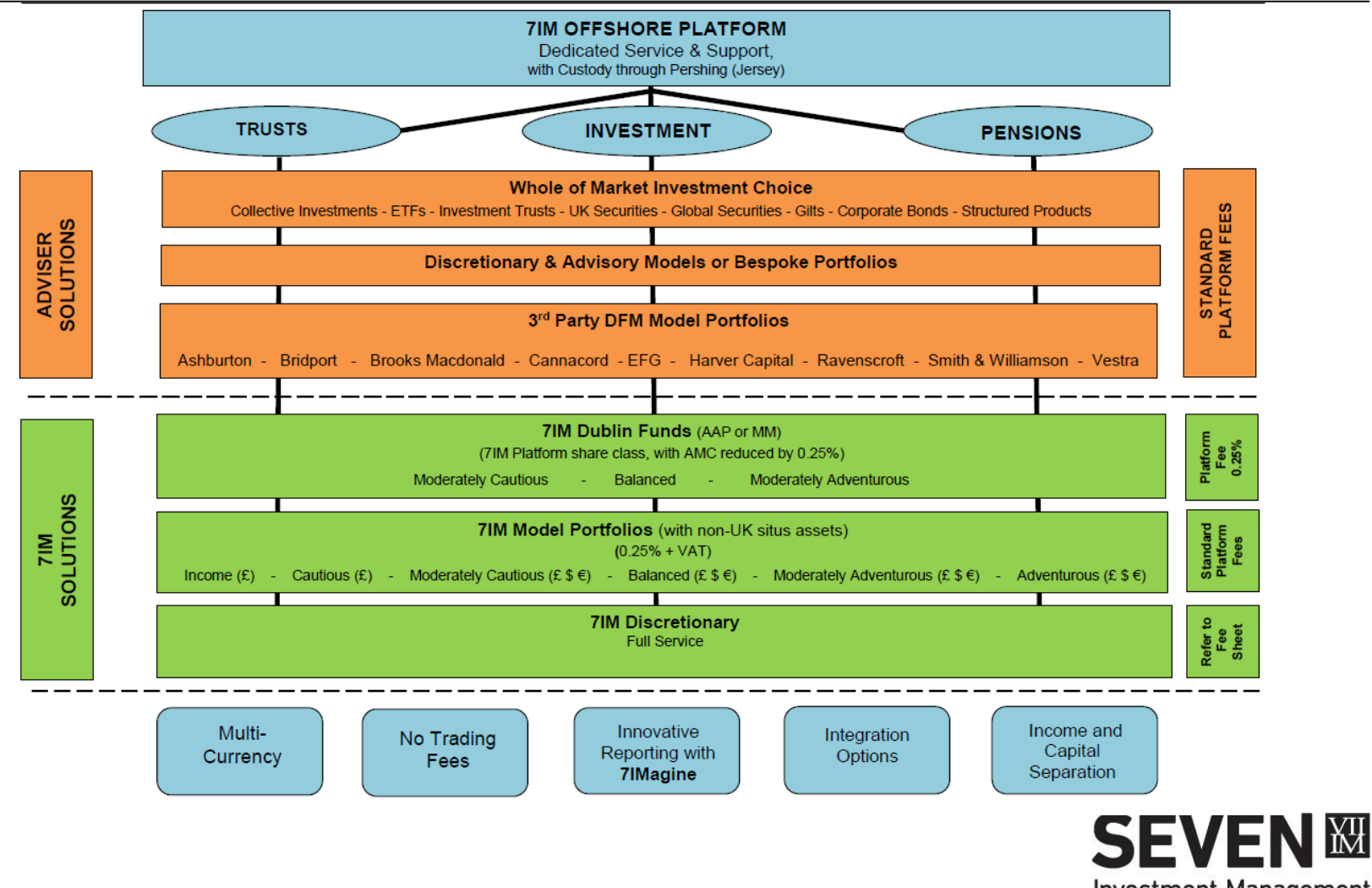

**Investment Management** 

### **Offshore Platform Fees & Charges**

#### Notes

#### CASH

| Tier Value (non 7IM funds) | Platform Fee (pa) |
|----------------------------|-------------------|
| £0 - £500,000              | 0.30%             |
| £500,000 - £1m             | 0.25%             |
| £1m – £2m                  | 0.15%             |
| £2m – £5m                  | 0.08%             |
| Balance over £5m           | 0.05%             |

Interest is payable on cash held on the 7IM Platform at a rate of Base Rate minus 0.75%. This will be calculated on a daily basis and paid to the portfolio six-monthly. If Base Rate is 0.75% or below, interest will not apply. If accrued interest is less than £10 over a six-month period, no interest will be credited for that period. Please note that 98% of the total portfolio may be invested at any point in time, with a minimum of 2% of the portfolio held in cleared cash (to cover fees or charges).

#### TRANSFERRING CASH AND INVESTMENTS

There are no charges for cash transfers.

7IM makes no charge for transferring investments from or to another provider, but you should be aware that third party charges may apply.

### FOREIGN LISTED SECURITIES AND FOREIGN EXCHANGE TRANSACTIONS

All foreign listed security trades are charged at £25 per trade. Foreign exchange conversions are carried out via the custodian (Pershing) at market rates. 7IM charges an additional 0.50% on each such transaction.

#### FLAT RATE PLATFORM CHARGE OF 0.25% ON AMOUNT IN 7IM S CLASS FUNDS ABOVE TIERS APPLY TO VALUE OF INVESTED IN NON-7IM FUNDS NO INITIAL OR TRADING CHARGES INCLUDING ETF/SHARE TRADING\*

\*CHARGES FOR FOREIGN LISTED SECURITIES (£25) AND FX TRANSACTIONS (0.5%) DO APPLY

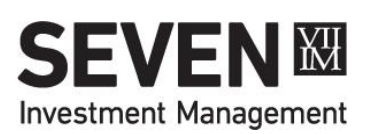

### **Offshore Client Terms & Conditions**

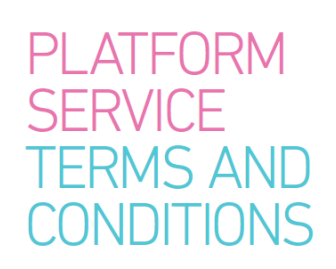

May 2019

SEVEN Management

BASIS FOR CLIENT'S CONTRACT WITH 7IM. ADDITIONAL SUPPLEMENT FOR CLIENTS OF JERSEY BASED INTERMEDIARIES COPIES AVAILABLE FROM <u>WWW.7IM.CO.UK/PRIVATE-CLIENT/REGULATORY-AND-LEGAL/TERMS-AND-CONDITIONS</u>

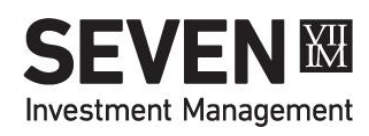

### Submitting A Client (Personal)

| PLEASE PRINT CLEARLY IN BLOCK CAPITALS AND COMPLETE A                                                                                                    | LL APPLICABLE SECTIONS OF THIS FORM.                                                                                                    |
|----------------------------------------------------------------------------------------------------|----------------------------------------------------------------------------------------------------|
| For personal clients opening an Individual or a Joint Account                                                                                                    |                                                                                                    |
| Section 01 Account selection                                                                                                    |                                                                                                    |
| Please open the following account(s) (tick all that apply): Individual Account Applicant One Applicant Two                                                                                                    | Investment Account (Please note that joint accounts are not available for US clients)                                                                                                    |
| Section 02 Individual details                                                                                                    |                                                                                                    |
| Applicant One           You have an existing 7M personal account, place provide<br>your account number below and move to Tax Residency.           Image: Image: I | Applicant Two           If you have an existing TM personal account, please provide your account number below and move to Tax Residency.           Image: Image: Imag |
| Permanent Residential Address (please note we cannot<br>accept a PO Box number or a care of (C/O) address:                                                                                                    | Permanent Residential Address (please note we cannot<br>accept a PO Box number or a care of (C/O) address):                                                                                                    |

PERSONAL ACCOUNT OPENING FORM TO BE COMPLETED AND ORIGINAL RETURNED WITH AML EVIDENCE (IVC NOT ACCEPTABLE), BANK STATEMENT AND ANY TRANSFER PAPERWORK (IF APPLICABLE).

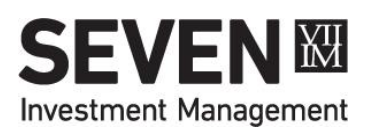

### Submitting A Client (Non-Personal)

| TRUST       SECONT OPENING FORM         ACCOUNT OPENING FORM       Investment Management         PLASE PRINT CLEARLY IN BLOCK CAPITALS AND COMPLETE ALL APPLICABLE SECTIONS OF THIS FORM.         For Trusts only         Section 01         Entity Details         Please select an account type:         Trust       Details | CORPORATES AND PARTNERSHIPS       Investment Management         ACCOUNT OPENING FORM       Investment Management         (PLATFORM OFFSHORE)       Platterships only         Rection 01       Entity Details         Please select an account type:       Corporate         Name of Account       Partnership | CHARITIES ACCOUNT OPENING FORM (DLATFORM OFFSHORE)  PLEASE PRINT CLEARLY IN BLOCK CAPITALS AND COMPLETE ALL APPLICABLE SECTIONS OF THIS FORM.  Charines on B  Description Complete Charity, please complete a form according to your entity type.  Name of Account:                                                                                                    |
|----------------------------------------------------------------------------------------------------|----------------------------------------------------------------------------------------------------|----------------------------------------------------------------------------------------------------|
| Name of Account:                                                                                                    | Legal Entity Identifier (LEI) Number:                                                                                                    | Legal Entity Identifier (LEI) Number: Country of Incorporation / Establishment:                                                                                                    |
| Legal Entity Identifier (LEI) Number (not required for Bare Trusts): Country where trust or scheme was created:                                                                                                    | Country of incorporation:  Registered Office Address:                                                                                                    | Are operations carried out in any other countries? Yes No If yes, please list country / countries below:                                                                                                    |
| Tax Residency of Trust or Scheme       Country / Countries of Tax Residence       Tax Identification Number (TIN)                                                                                                    | City:       City:         County (or country if not UKI:       Postcode:         Company Registration Number:       Postcode:         Date of Incorporation / Registation (DD/ MM/YYYY):                                                                                                    | Registered Address:         County (or country if not UK):         Please state Correspondence Address if different from above:         City:         City:         City:                                                                                                    |
| <form></form>                                                                                                    | If yes, please list country / countries below:          Please state Correspondence Address if different from above:         Clayc         County (or country if not UK):         Tax Residency of Entity         Country / Countries of Tax Residence         Tax Identification Number (TIN)                | County (or country if not UK): County Reference: Charity Reference: Nature and Purpose of Charity: Country / Countries of Tax Residence Country / Countries of Tax Residence Countries of Tax Residence Countries |

#### SPECIFIC FORMS DEPENDING ON THE ACCOUNT TYPE BEING APPLIED FOR

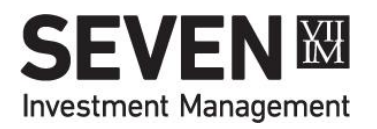

## **Anti-Money Laundering**

- Individuals proof of ID, address and bank details
- Corporate certificate of incorporation, reports and accounts, signatory list, list of directors, bank statement dated within last 3 months, AML on at least 2 directors & AML on beneficial owners with at least 25% shareholding.
- Trusts copy of trust deed, signatory list, AML on settlor, personal trustees, beneficiaries. For corporate trustees please provide same AML as for corporate applicants outlined above. Bank statement within last 3 month

ABOVE IS A GUIDELINE FOR THE DOCUMENTATION WE REQUIRE BUT WE RESERVE THE RIGHT TO REQUEST MORE INFORMATION/DOCUMENTATION ON A CASE BY CASE BASIS. MUST BE CERTIFIED COPIES OF DOCUMENTATION OR ORIGINALS.

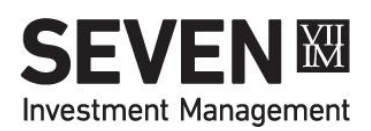

### **APPOINTING INVESTMENT MANAGER**

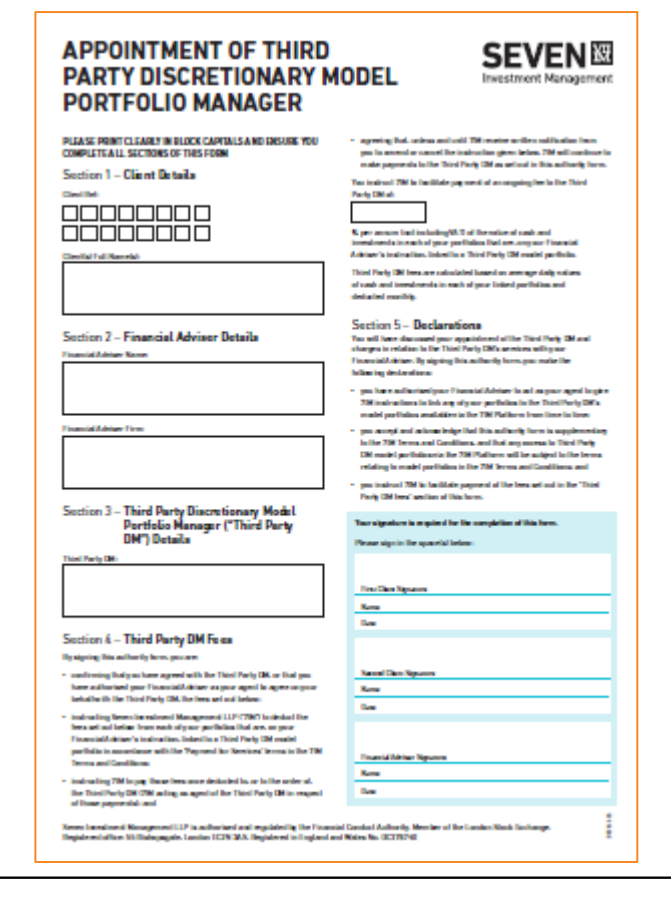

If a client will be investing in a discretionary model portfolio provided by a third party investment manager they will need to sign this appointment form.

7IM need original copy of this form before you will be able to invest.

SIGNED BY CLIENT AND ADVISER TO APPOINT THE INVESTMENT MANAGER AND AUTHORISE THE FEES. SEPARATE FORM PER INVESTMENT MANAGER.

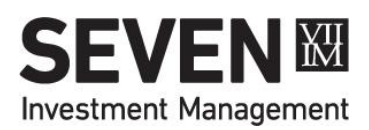

### **7IM Portfolio Reference**

Each 7IM portfolio number is made up of three separate parts:

| Letter | Account Type   |
|--------|----------------|
| F      | Corporate      |
| V      | Joint GIA      |
| W      | Trust          |
| X      | Individual GIA |
| Z      | Offshore Bond  |

- Client Reference (eg JOF5UHW) unique to that client
- Account Type (eg X) the 'wrapper' type (see list on left)
- Portfolio Suffix (eg D) the type of portfolio (or 'sub account') see below.

| Suffix | Portfolio Type  |
|--------|-----------------|
| D      | Dealing 1       |
| E      | Earnings        |
| J,K,N  | Dealing 2,3,4   |
| W      | Cash (GIA only) |

KNOWING THE ABOVE STRUCTURE ENABLES YOU TO IDENTIFY WHAT TYPE OF ACCOUNT A CLIENT HAS JUST FROM THE 7IM REFERENCE NOTE JO IN CLIENT REFERENCE IS ALWAYS THE LETTER O **NOT** A ZERO

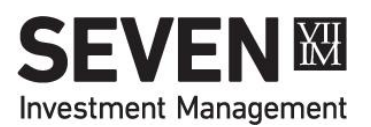

## Flexibility for Segregating Income

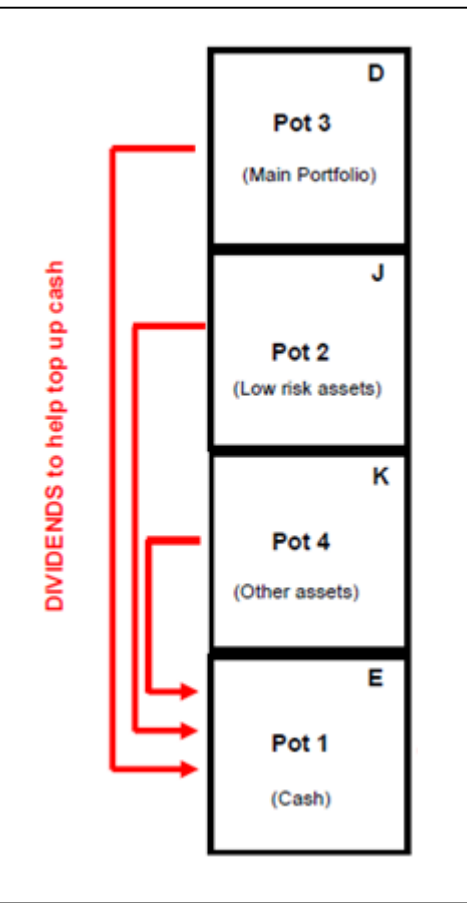

The ability to have multiple portfolios (or sub accounts) within an account allows you to segregate different 'pots' for different purposes.

Multiple Dealing portfolios can be used to split the total investment into different 'pots' that have different time frames for use (see example diagram) or perhaps to segregate some satellite shares from the rest of the account which will be managed by a third party DFM model provider.

The Earnings portfolio can be used to automatically collect up any dividends or income derived from the Dealing portfolios and then either:

- Hold until requested;
- pay out the natural income on a given frequency; or
- pay out a fixed amount on a given frequency

ANY OF THESE ADDITIONAL PORTFOLIOS CAN BE SET UP AS PART OF THE ACCOUNT OPENING PROCESS (SEE ACCOUNT OPENING FORM) OR AT A LATER DATE BY REQUEST TO THE PLATFORM SERVICE TEAM (<u>PS2@7IM.CO.UK</u>)

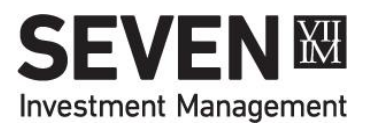

### **Bank Account Details**

 If any income needs to be paid to your client, please state the account that you would like income to be paid to on the application. This will be your client's DEFAULT bank account.

#### Section 3 - Bank Details\*

Please note that 7IM are not able to open an account without your bank details. We will also need to verify your bank account. Please send us a statement (dated within the last three months) for the account detailed below.

| currency of Account (lick one).                      |
|------------------------------------------------------|
| GBP USD EUR                                          |
| Bank/Building Society:                               |
| Branch Sort/Swift Code/BIC:                          |
| IBAN Number:                                         |
| Account Name:                                        |
| Account Number:                                      |
| Further Payment Details / Reference (if applicable): |
|                                                      |
|                                                      |

- If capital payments should be sent to a separate bank account, please enclose a signed letter from the client's requesting for the additional bank account to be set-up.
- When requesting capital withdrawals please specify the bank account you would like the payment sent to – ELSE the payment will be made to the default bank account.

IF ADDITIONAL BANK ACCOUNTS ARE REQUIRED OR EXISTING DETAILS NEED TO BE CHANGED, PLEASE SEND US A SIGNED LETTER OF INSTRUCTION FROM THE CLIENT/S WITH THE NEW OR ADDITIONAL BANK DETAILS THAT ARE TO BE ADDED.

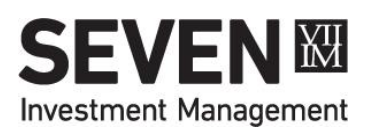

### Money In

### Electronic Payments

- Please use bank details below to make deposits in GBP (for other currencies ask your PRM for details)
- Please make sure that the 7IM GIA reference only is included in the payment reference field.

| 7IM Offshore Bank details (GBP only) |                                                         |  |  |  |
|--------------------------------------|---------------------------------------------------------|--|--|--|
| Bank:                                | ROYAL BANK OF SCOTLAND, JERSEY                          |  |  |  |
| BIC code:                            | RBOSJESXXXX                                             |  |  |  |
| Sortcode:                            | 16-10-28                                                |  |  |  |
| A/c No:                              | 50812656                                                |  |  |  |
| A/c Name:                            | Pershing (Channel Islands) Limited Client Money Account |  |  |  |
| IBAN:                                | GB42RBOS16102850812656                                  |  |  |  |

Note that cheques are not acceptable so please ensure payments are only sent electronically

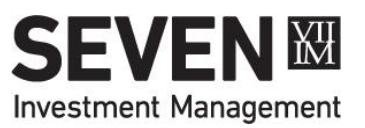

### **New Platform Assets Report**

|                |                    | New Platform Assets Report<br>02 August 2014 - 02 September 2014 |                    |             |         |              | Seven<br>Investment Management                                            |            |              |                        |
|----------------|--------------------|------------------------------------------------------------------|--------------------|-------------|---------|--------------|---------------------------------------------------------------------------|------------|--------------|------------------------|
| Wealth Manager | Client Name        |                                                                  | Асс. Туре          |             | SEDOL   |              | Stock Name                                                                | Quantity   | Value<br>(£) |                        |
| 07 August 2014 |                    |                                                                  |                    |             |         |              |                                                                           |            |              |                        |
| Sharon Lloyd   | Mr Mark Tucker     | Mr Mark Tucker                                                   | ISA Account        | IMFONQLXSHD | CASH    |              | CASH (GBP)                                                                |            | 6,107.73     | 07-Aug-2014            |
| 08 August 2014 |                    |                                                                  |                    |             |         |              |                                                                           |            |              |                        |
| Mona Crozier   | Mr Todd Rhem       | Mr Todd Rhem                                                     | Individual Account | IMF0QMGX D  | B830G15 | G8008830G150 | F&C FUND MANAGEMENT LTD UK<br>PROPERTY SC 2 ACC                           | 35,211.79  | 21,021.44    | 08-Aug-2014 (Physical) |
| Mona Crozier   | Mr Todd Rhem       | Mr Todd Rhem                                                     | Individual Account | IMF0QMGX D  | B4T6SD5 | GB00B4T6SD53 | JUPITER UNIT TRUST MANAGERS<br>STRATEGIC BOND I ACC                       | 22,049.51  | 19,872.12    | 08-Aug-2014 (Physical) |
| 11 August 2014 |                    |                                                                  |                    |             |         |              |                                                                           |            |              |                        |
| Mona Crozier   | Mr Todd Rhem       | Mr Todd Rhem                                                     | Individual Account | IMF0QMGX D  | 3142556 | GB0031425563 | KAMES CAPITAL PLC HIGH YIELD BOND B<br>INSTL ACC NAV                      | 4,156.2138 | 10,112.07    | 11-Aug-2014 (Physical) |
| Mona Crozier   | Mr Todd Rhem       | Mr Todd Rhem                                                     | Individual Account | IMF0QMGX D  | B7LG0W7 | GB00B7LG0W70 | STANDARD LIFE INVESTMENTS LTD EURP<br>EQTY INCOME PLATFORM 1 RETL ACC NAV | 18,215.818 | 12,578.02    | 11-Aug-2014 (Physical) |
| Mona Crozier   | Mr Todd Rhem       | Mr Todd Rhem                                                     | Individual Account | IMF0QMGX D  | B7K3T22 | GB00B7K3T226 | STANDARD LIFE INVESTMENTS LTD GBL<br>ABST RTN STRAT PLATFORM 1 RETL ACC   | 17,863.828 | 9,994.81     | 11-Aug-2014 (Physical) |
| Mona Crozier   | Mr Todd Rhem       | Mr Todd Rhem                                                     | Individual Account | IMF0QMGX D  | B7C0H94 | GB00B7C0H946 | STANDARD LIFE INVESTMENTS LTD GBL IDX<br>LKD BD PLATFORM 1 RETL ACC NAV   | 18,773.337 | 9,657.00     | 11-Aug-2014 (Physical) |
| Mona Crozier   | Mr Todd Rhem       | Mr Todd Rhem                                                     | Individual Account | IMF0QMGX D  | B7KVX24 | GB00B7KVX245 | STANDARD LIFE INVESTMENTS LTD GBL<br>SMALLER COS PLATFORM 1 RETL ACC NAV  | 18,060.087 | 11,643.34    | 11-Aug-2014 (Physical) |
| Mona Crozier   | Mr Todd Rhem       | Mr Todd Rhem                                                     | Individual Account | IMF0QMGX D  | BC5ZKG9 | GB00BC5ZKG98 | STANDARD LIFE INVESTMENTS LTD UK<br>PROPERTY PLATFORM ACC NAV             | 28,367.420 | 17,786.37    | 11-Aug-2014 (Physical) |
| 12 August 2014 |                    |                                                                  |                    |             |         |              |                                                                           |            |              |                        |
| Sharon Lloyd   | Mr Harrison Bowman | Mr Harrison Bowman                                               | ISA Account        | IMFOT1NXSHD | CASH    |              | CASH (GBP)                                                                |            | 15,000.00    | 12-Aug-2014            |

CHECK FOR NEW CASH RECEIVED OR NEW ASSETS TRANSFERRED IN IMPORTANT TO MONITOR THIS REPORT REGULARLY **REPORTS > PRACTICE ADMINISTRATION > NEW PLATFORM ASSETS** (CSV OPTION AND CUSTODY SET TO OFFSHORE)

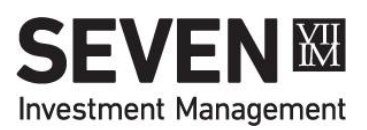

### **CREATING A NEW MODEL**

#### MODEL PORTFOLIO

| Model Description                                     | Risk Profile                   |
|-------------------------------------------------------|--------------------------------|
| Created By<br>Golding, Christopher                    | Created<br>18/10/2017 14:33:42 |
| For Offshore Custo Is ISA Eligible Is Offshore Bond E | dy<br>ligible                  |
| Create Cancel                                         | Back to Previous Page          |

- Enter name and risk profile for model
- Model name cannot be changed once the model has been created
- Tick relevant ISA / Offshore Bond eligibility boxes
- If creating a model to be held in offshore custody, you must tick the 'For Offshore Custody' box
- You will not be able to tick the 'ISA Eligible' & 'Offshore Bond Eligible' boxes if you are creating a model for offshore custody

GO TO: TOOLS > MODEL PORTFOLIOS > NEW MODEL

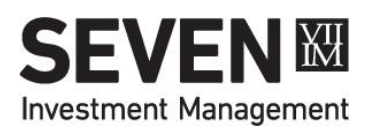

### EITHER... ADD SECURITIES

#### **MODEL PORTFOLIO**

| Model Description<br>Liontrust Balanced<br>Created By<br>Staff, Internal<br>Is ISA Eligible<br>Is Offshore Bond Eligible | Risk Profile<br>Balanced<br>Created<br>24/01/2018 08:48:49 |                       | Please pole that the | Cash Cash 100% |
|----------------------------------------------------------------------------------------------------|------------------------------------------------------------|-----------------------|----------------------|----------------|
| Save Amendments Ca                                                                                                    | ncel Export to Excel                                       | Back to Previous Page | chart totais.        |                |
| Security Description                                                                                                    |                                                            | Sedol                 | Currency             | Percentage     |
| CASH (GBP)                                                                                                    |                                                            | CASH                  | GBP                  | 100.00%        |
| Add Securities                                                                                                    |                                                            |                       |                      | Total: 100%    |

### CLICK ADD SECURITIES BUTTON TO START ADDING FUNDS INTO THE MODEL

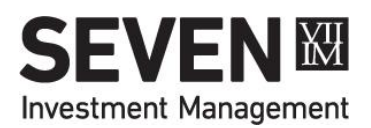

### **SECURITY SEARCH**

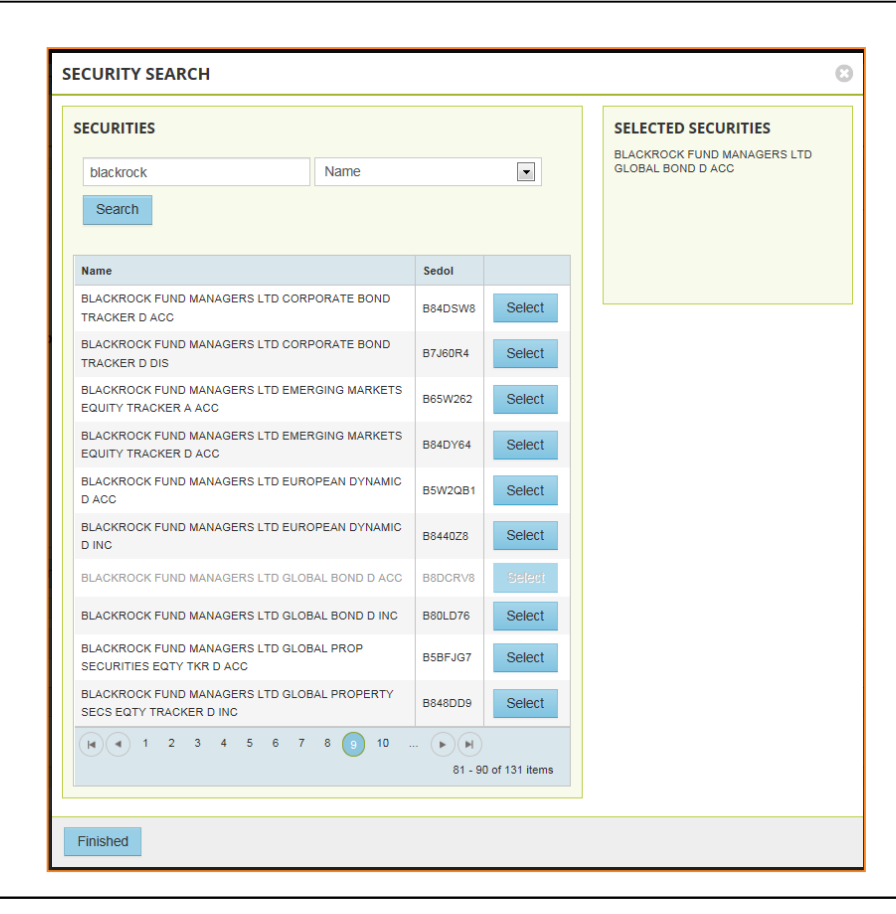

You can check if a fund is available on our platform by going to **Research > Security Search** and typing in a SEDOL code or part of the fund name.

This is best done before you start to build your models.

SEARCH AND SELECT ALL SECURITIES REQUIRED FOR THE MODEL. THIS IS BEST DONE BY THE FUND'S SEDOL CODE RATHER THAN BY NAME.

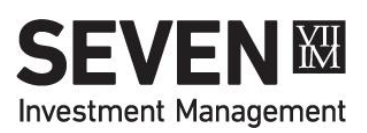

### **ADD FUND WEIGHTINGS**

#### **MODEL PORTFOLIO**

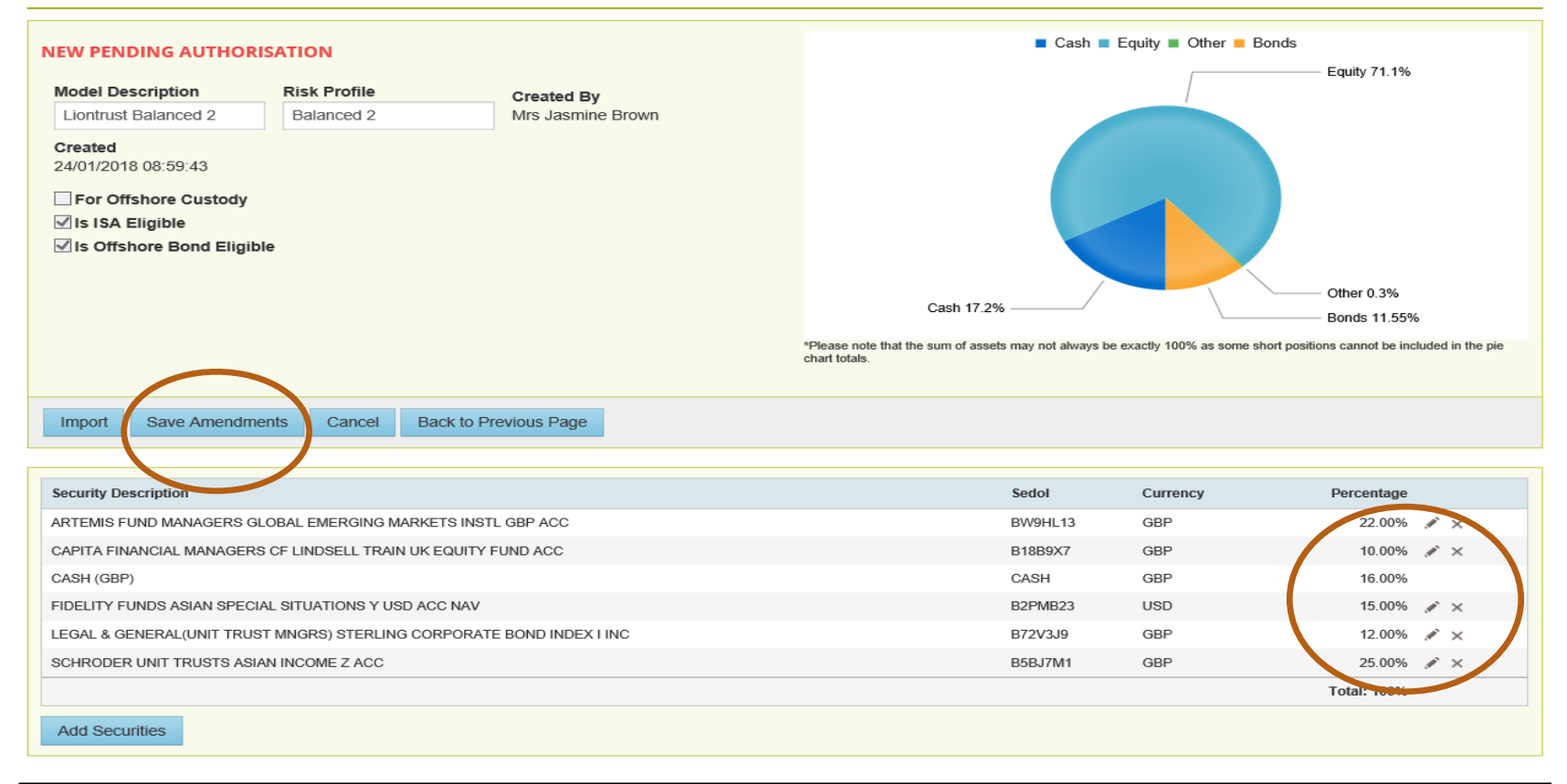

EDIT (CLICK THE PENCIL ICON) AND ACCEPT (TICK ICON) MODEL PERCENTAGES. ENSURE THERE IS CASH WITHIN THE MODEL (2% RECOMMENDED). SAVE AMENDMENTS.

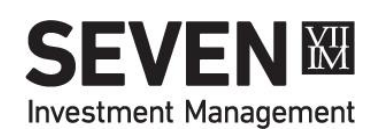

### AUTHORISE MODEL PORTFOLIO

#### **MODEL PORTFOLIOS**

| New Model           Pending Authorisation Portfolios         Existing Portfolios |              |                           |                     |
|----------------------------------------------------------------------------------|--------------|---------------------------|---------------------|
| Model Description (Pending Authorisation)                                        | Risk Profile | Status                    | Created             |
| Adventurous 2                                                                    | 5            | New Pending Authorisation | 17/08/2017 09:34:49 |
| Balanced 2                                                                       | Balanced     | New Pending Authorisation | 03/11/2017 12:20:33 |
| Cautious 2                                                                       | 2            | New Pending Authorisation | 17/08/2017 09:54:34 |
| Growth 2                                                                         | 4            | New Pending Authorisation | 17/08/2017 09:45:56 |

Another user at your firm needs to authorise any new models or changes to existing models before they can be used.

Models requiring authorisation will appear in the Pending Authorisation tab of other users, as above.

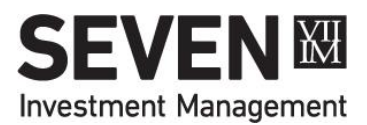

### **AUTHORISE MODEL PORTFOLIO**

#### **MODEL PORTFOLIO**

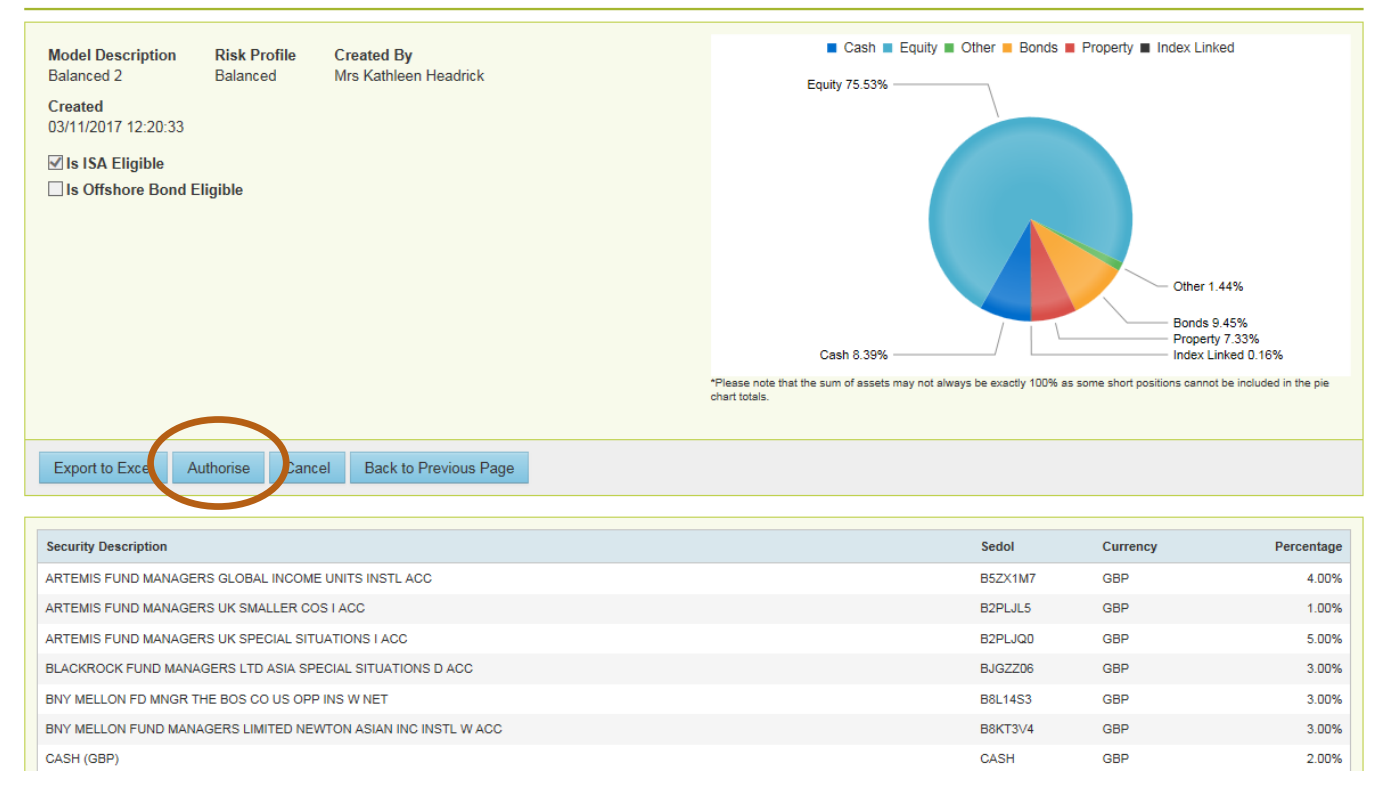

ONCE AUTHORISED THE MODEL WILLAPPEAR IN THE DEALING SECTION TO BE INVESTED IN. MODELS WILLALSO APPEAR IN THE <u>ILLUSTRATION</u> TOOL UNDER "PUBLIC PORTFOLIOS"

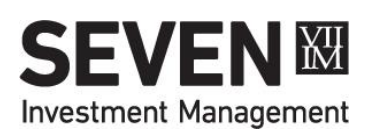

## **DEALING – Buying**

Four different trade types to buy assets:

- 1. Invest Cash investing a certain £ amount into selected funds
- 2. Buy Units buying a certain number of units regardless of cost
- **3.** Model Portfolio investing a certain £ amount into a model portfolio
- Rebalance linking an account to a DFM model for the first time or rebalancing an existing account\*
- Add all trades to Order Sheet then submit Order Sheet
- Minimum £30 buy per fund. Buy trades below this amount will be highlighted in red and will need to be removed from the order sheet before submitting.
- 11am dealing cut off (for funds that price at midday).

Please note that trades cannot be cancelled once submitted. All trades are from GBP cash. Contact us for trading in other currencies.

INVEST CASH TRADES INTO ETFS / EQUITIES WILL GET ROUNDED DOWN TO THE NEAREST WHOLE SHARE. \*REBALANCE WILL ADJUST EXISTING HOLDINGS TO BRING THEM IN LINE WITH THE SELECTED MODEL PORTFOLIO

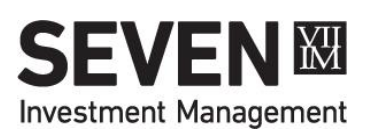

## **DEALING – Buying**

|                  | Cash Sei                                                                  | Units Raise Casin Duy                                                                         | UTILS WO            | del Portiolios                         | Lideratio                                  | ownerr                                                     | Rebalance                                              |                                                  |                            |                                     |                       |                                  |      |
|------------------|---------------------------------------------------------------------------|-----------------------------------------------------------------------------------------------|---------------------|----------------------------------------|--------------------------------------------|------------------------------------------------------------|--------------------------------------------------------|--------------------------------------------------|----------------------------|-------------------------------------|-----------------------|----------------------------------|------|
| Clie             | ent Adams,                                                                | Mr Sebastian (IMF4UAL)                                                                        | ▼ Po                | ortfolio Indiv                         | idual Investme                             | ent Accou                                                  | <ul> <li>Available (</li> </ul>                        | Cash £8.49 (excludin                             | ig cash buffer             | of £303.21)                         | Use Port              | folio Group                      |      |
| Sec              | curity 7IM A                                                              | AP BALANCED S ACC                                                                             |                     |                                        |                                            | •                                                          | •                                                      |                                                  |                            |                                     |                       |                                  |      |
| Am               | ount 50.00                                                                | Transaction Form                                                                              | nat Cash (£         | )                                      | ▼ Transa                                   | action Fee                                                 | 0.00 %                                                 |                                                  |                            |                                     |                       |                                  |      |
| Cre              | eate Order                                                                |                                                                                               |                     |                                        |                                            |                                                            |                                                        |                                                  |                            |                                     |                       |                                  |      |
|                  |                                                                           |                                                                                               |                     |                                        |                                            |                                                            |                                                        |                                                  |                            |                                     |                       |                                  |      |
| RD               | FRSHEF                                                                    | T                                                                                             |                     |                                        |                                            |                                                            |                                                        |                                                  |                            | Submit                              | Clear                 | Clear                            | Erro |
| RD               | DERSHEE<br>Trade Type                                                     | T<br>Description                                                                              |                     | Sedol                                  | Quantity /<br>Cash                         | Portfolio na                                               | ame                                                    | Client                                           |                            | Submit                              | Clear<br>mber<br>Buys | Clear<br>Number<br>Of Sells      | Erro |
| <b>RD</b><br>Ada | DERSHEE<br>Trade Type                                                     | T<br>Description<br>In;Individual Investment Account (                                        | MF4UALX D)          | Sedol                                  | Quantity /<br>Cash                         | Portfolio na                                               | ame                                                    | Client                                           |                            | Submit                              | Clear<br>mber<br>Buys | Ciear<br>Number<br>Of Sells      | Erro |
| RD<br>Ada        | DERSHEE<br>Trade Type<br>ams, Mr Sebastia<br>Invest Cash                  | T<br>Description<br>In;Individual Investment Account (<br>7IM AAP BALANCED S ACC              | MF4UALX D)          | Sedol<br>BJBPWW2                       | Quantity /<br>Cash<br>£50.00               | Portfolio na<br>Individual Inve<br>(IMF4UALX D             | ame<br>estment Account                                 | Client<br>Adams, Mr Sebastian                    | 1                          | Submit<br>Nu<br>Of                  | Clear<br>mber<br>Buys | Ciear<br>Number<br>Of Sells      | Em   |
| Ada              | DERSHEE<br>Trade Type<br>ams, Mr Sebastia<br>Invest Cash<br>Order<br>Type | T<br>Description<br>In;Individual Investment Account (I<br>7IM AAP BALANCED S ACC<br>Security | MF4UALX D)<br>Sedol | Sedol<br>BJBPWW2<br>Quantity /<br>Cash | Quantity /<br>Cash<br>£50.00<br>Unit Price | Portfolio na<br>Individual Inve<br>(IMF4UALX D<br>Quantity | ame<br>estment Account<br>))<br>Gross<br>Consideration | Client<br>Adams, Mr Sebastian<br>Transaction Fee | n<br>Transaction<br>Charge | Submit<br>Nu<br>Of<br>Consideration | Clear<br>mber<br>Buys | Clear<br>Number<br>Of Sells<br>0 | Erro |

PLEASE NOTE THAT TRADES CANNOT BE CANCELLED ONCE SUBMITTED, SO PLEASE CHECK THAT EVERYTHING IS CORRECT BEFORE SUBMITTING THEM.

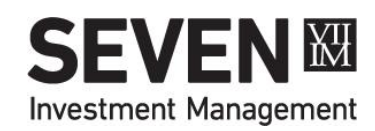

## **DEALING – Selling**

Four different trade types to sell assets:

- 1. Sell Units selling a certain number of units, with proceeds unknown
- Raise Cash selling an unknown number of units to generate a specific £ amount. Can be single fund or proportional across all funds in portfolio.
- 3. Liquidate selling 100% of a holding or 100% of all holdings
- **4.** Switch selling A and rebuying B (see separate section)
- 5. Rebalance selling anything not included in model and investing in model\*
- Add all trades to Order Sheet then submit Order Sheet
- No minimum trade size for selling.
- 11am dealing cut off (for funds that price at midday).

Please note that trades cannot be cancelled once submitted. All trades will go into GBP cash. Contact us for trading in other currencies.

RAISE CASH SALE TRADES FROM ETFS / EQUITIES WILL GET ROUNDED UP TO THE NEAREST WHOLE SHARE. \*REBALANCE WILL ALSO ADJUST EXISTING HOLDINGS TO BRING THEM IN LINE WITH THE SELECTED MODEL PORTFOLIO

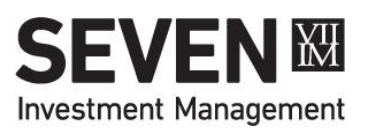

### **DEALING – Selling**

| est               |                                                                                                    |                                                                                |             |                                         |                                                                                                    |                                                        |                                             |                                                         |                                      |                                                       |                                             |                                            |       |
|-------------------|----------------------------------------------------------------------------------------------------|--------------------------------------------------------------------------------|-------------|-----------------------------------------|----------------------------------------------------------------------------------------------------|--------------------------------------------------------|---------------------------------------------|---------------------------------------------------------|--------------------------------------|-------------------------------------------------------|---------------------------------------------|--------------------------------------------|-------|
| Clie              | ent Adams, M<br>Ise Portfolio Gr                                                                     | Ir Sebastian (IMF4UAL)<br>roup                                                 | •           | Portfolio IS/                           | A (IMF4UALXSH                                                                                        | ID)                                                    | <ul> <li>Available (</li> </ul>             | Cash £19,450.99 (e)                                     | ccluding cash b                      | ouffer of £722.29)                                    |                                             |                                            |       |
| Тур               | Proportion                                                                                           | al Sell                                                                        | •           |                                         |                                                                                                    |                                                        |                                             |                                                         |                                      |                                                       |                                             |                                            |       |
| Cal               | culation Ass                                                                                         | ets Only                                                                       |             | ▼ View E                                | xample                                                                                               |                                                        |                                             |                                                         |                                      |                                                       |                                             |                                            |       |
| Am                | ount 2,000.0                                                                                         | Transaction F                                                                  | Format Cash | ו (£)                                   | • Trans                                                                                              | action Fee                                             | 0.00 %                                      |                                                         |                                      |                                                       |                                             |                                            |       |
|                   |                                                                                                    |                                                                                |             |                                         |                                                                                                    |                                                        |                                             |                                                         |                                      |                                                       |                                             |                                            |       |
| Cre               | eate Order                                                                                           |                                                                                |             |                                         |                                                                                                    |                                                        |                                             |                                                         |                                      |                                                       |                                             |                                            |       |
| Cre               | eate Order                                                                                           |                                                                                |             |                                         |                                                                                                    |                                                        |                                             |                                                         |                                      |                                                       |                                             |                                            |       |
| Cre<br>RD         | DERSHEET                                                                                             | r                                                                              |             |                                         |                                                                                                    |                                                        |                                             |                                                         |                                      | Submit                                                | Clear                                       | Clear                                      | Error |
| RD                | DERSHEET<br>Trade Type                                                                               | Description                                                                    |             | Sedol                                   | Quantity<br>Cash                                                                                     | /<br>Portfolio n                                       | ame                                         | Client                                                  |                                      | Submit<br>Numt<br>Of Bu                               | Clear<br>Nu<br>ys Of                        | Clear I<br>umber<br>f Sells                | Error |
| Cre<br>RD         | DERSHEET<br>Trade Type                                                                               | Description                                                                    |             | Sedol                                   | Quantity<br>Cash                                                                                     | /<br>Portfolio n                                       | ame                                         | Client                                                  |                                      | Submit<br>Numt<br>Of Bu                               | Clear<br>er Nu<br>ys Of                     | Clear I<br>umber<br>f Sells                | Error |
| Cree<br>RD<br>Ada | DERSHEET<br>Trade Type<br>arms, Mr Sebastiar<br>Proportional<br>Sell                                 | Description                                                                    |             | Sedol                                   | Quantity<br>Cash<br>£19,999.98                                                                       | / Portfolio n<br>ISA (IMF4UA                           | ame<br>LXSHD)                               | Client<br>Adams, Mr Sebasti                             | an                                   | Submit<br>Numb<br>Of Bu                               | Clear Nu<br>ver Nu<br>ys Of                 | Clear I<br>umber<br>f Sells                | Error |
| Cree<br>RD        | DERSHEET<br>Trade Type<br>Ims, Mr Sebastiar<br>Proportional<br>Sell<br>Order<br>Type                 | Description<br>h;ISA (IMF4UALXSHD)<br>Security                                 | Sedol       | Sedol<br>Quantity<br>Casi               | Quantity<br>Cash<br>£19,999.96<br>h Unit Price                                                       | / Portfolio n<br>ISA (IMF4UA<br>Quantity               | ame<br>LXSHD)<br>Consideration              | Client<br>Adams, Mr Sebasti<br>Transaction Fee          | an<br>Transaction<br>Charge          | Submit<br>Numt<br>Of Bu<br>Consideration              | Clear Nu<br>er Nu<br>ys Of<br>D<br>Profit / | Clear I<br>umber<br>f Sells<br>6<br>/ Loss | Error |
| Cree<br>RD        | ERSHEET<br>Trade Type<br>mis, Mr Sebastiar<br>Proportional<br>Sell<br>Order<br>Type<br>Raise<br>Cash | Description<br>h;ISA (IMF4UALXSHD)<br>Security<br>7IM AAP INCOME FUND S<br>ACC | Sedol       | Sedol<br>Quantity<br>Casi<br>5 £3,332.1 | Quantity<br>Cash           £19,999.98           /<br>h         Unit Price           8         1.2143 | / Portfolio n<br>ISA (IMF4UA<br>Quantity<br>2,744.1160 | ame<br>LXSHD)<br>Consideration<br>£3,332.18 | Client<br>Adams, Mr Sebasti<br>Transaction Fee<br>£0.00 | an<br>Transaction<br>Charge<br>£0.00 | Submit<br>Numt<br>Of Bu<br>Consideration<br>£3,332.18 | Clear Nur<br>ys Of<br>Profit /              | Clear I<br>Imber<br>f Sells<br>6<br>/ Loss | Error |

PLEASE NOTE THAT TRADES CANNOT BE CANCELLED ONCE SUBMITTED, SO PLEASE CHECK THAT EVERYTHING IS CORRECT BEFORE SUBMITTING THEM.

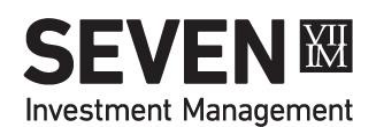

## **DEALING – Switching**

- 1. Selling fund A either £ or % amount; and
- 2. Buying fund B, C, D, etc either £ or % amount

Examples:

- Sell 100% of Fund A and reinvest 100% of proceeds into Fund B
- Sell 100% of Fund A and reinvest 50% into Fund B and 50% into Fund C
- Sell 50% of Fund A and reinvest 100% of proceeds into Fund B
- Sell £5,000 Fund A and reinvest 100% of proceeds into Fund B
- Sell £5,000 Fund A and reinvest £4,500 into Fund B, £500 in cash

Sell trades will get placed at next available dealing date; and Buy trades will 'queue' and automatically be done by 7IM Platform as soon as possible (typically day after sell trade where settlement periods are the same). No minimum sale size; minimum buy size is £30.

All trades will be in GBP. Contact us for trading in other currencies.

7IM PLATFORM WILL PROCESS QUEUED BUY TRADES IN ACCORDANCE WITH IN-BUILT RULES LINKED TO SETTLEMENT PERIODS AND BUFFERS. TYPICALLY THIS WILL BE THE FOLLOWING DAY BUT MIGHT NOT ALWAYS BE THE CASE.

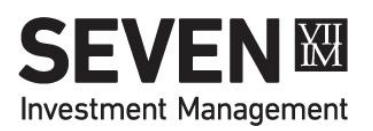

### **DEALING – Switching**

#### SWITCH

| Description                                     |                                                                                                    |                     | Amo             | ount           | Swi                                |
|-------------------------------------------------|----------------------------------------------------------------------------------------------------|---------------------|-----------------|----------------|------------------------------------|
| Sale Proceeds                                   | s (est)                                                                                                    |                     | £5,96           | 2.66           | 100.0                              |
| Purchase Amo                                    | ount                                                                                                    |                     | £5,963          | 2.66           | 100.0                              |
| Amount to Ca                                    | sh (est)                                                                                                    |                     | £               | 0.00           | 0.0                                |
| ell                                             |                                                                                                    |                     |                 |                |                                    |
| Order Type                                      | Security Description                                                                                                    | Sed                 | ol Quantity / A | mount Pe       | ercentage of Current Hold          |
| Sell Units                                      | ARTEMIS FUND MANAGERS MONTHLY DISTRI                                                                                                    | BUTION I ACC B75    | F9Z6 6,4        | 21.134         | 100.0                              |
|                                                 |                                                                                                    |                     |                 | 11-11          |                                    |
| Security<br>Amount                              | 0.0000 Transaction Format                                                                                                    | v                   | Transaction Fee | • 0.00 %       | ]                                  |
| Security Amount Add Buys Order Type             | Enter a security name or SEDOL         0.0000       Transaction Format         Security Description       Sed                                           | ₹<br>ol Qua         | Transaction Fee | v 0.00 %       | tage of Current Holding            |
| Security Amount Add Buys Order Type Invest Cash | Enter a security name or SEDOL.         0.0000       Transaction Format         Security Description       Sed         7IM AAP BALANCED S ACC       BJB | v<br>ol Qua<br>PWW2 | Transaction Fee | O.00 % Percent | tage of Current Holding<br>50.00 % |

|   |      | Trade Type     | e Description                                          |         | Sedol              | Quantity                                               | / Portfolio name                   |                                   |  |  |  |
|---|------|----------------|--------------------------------------------------------|---------|--------------------|--------------------------------------------------------|------------------------------------|-----------------------------------|--|--|--|
|   | 2.97 |                |                                                        |         |                    | Issue w                                                | ith Order                          |                                   |  |  |  |
| 4 | Ada  | ms, Mr Sebast  | ian;ISA (IMF4UALXSHD)                                  |         |                    | 14.0                                                   |                                    | 101 - 111 - 111                   |  |  |  |
|   | 4    | Switch         | ARTEMIS FUND MANAGERS<br>DISTRIBUTION LACC             | MONTHLY | B75F9Z6            | queued a                                               | and released in a dated cash pro   | accordance with                   |  |  |  |
|   |      | Order<br>Type  | Security                                               | Sedol   | Quantity /<br>Cash | tity /<br>cash available to complete all instructions. |                                    |                                   |  |  |  |
|   |      | Sell Units     | ARTEMIS FUND MANAGERS<br>MONTHLY DISTRIBUTION I<br>ACC | B75F9Z6 | 6421.134           | can tracl<br>My Orde                                   | the progress of the section of the | f your orders in the<br>Platform. |  |  |  |
|   |      | Invest<br>Cash | est 0 7IM AAP BALANCED S ACC B                         |         | £2,981.33          | 1.2364                                                 | 2,411.2980                         | £2,961.33                         |  |  |  |
|   |      | Invest<br>Cash | 7IM BALANCED S ACC                                     | BJBPWKO | £2,981,33          | 1.2264                                                 | 2,430.9600                         | £2,981.33                         |  |  |  |

PLEASE NOTE THAT TRADES CANNOT BE CANCELLED ONCE SUBMITTED, SO PLEASE CHECK THAT EVERYTHING IS CORRECT BEFORE SUBMITTING THEM.

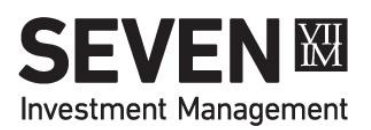

## **DEALING – Rebalancing**

- Brings an account in line with a model portfolio (either adviser or DFM).
  - Multiple adviser models (including a cash model) can be blended by %
  - Single DFM model can be selected per portfolio (aka sub-account)
  - Client must sign authority form before DFM model can be used
- 7IM Platform will calculate any necessary sale trades (Sell Units) and buy trades (Invest Cash).
- No minimum sale size. Minimum £30 buy per fund. Buy trades below this amount will be highlighted in red and will need to be removed from the order sheet before submitting. Other trades will not be recalculated.
- Sell trades will get placed at next available dealing date; and
- Buy trades will 'queue' and automatically be done by 7IM Platform as soon as possible (typically day after sell trades where settlement periods are the same).

7IM PLATFORM WILL PROCESS QUEUED BUY TRADES IN ACCORDANCE WITH IN-BUILT RULES LINKED TO SETTLEMENT PERIODS AND BUFFERS. TYPICALLY THIS WILL BE THE FOLLOWING DAY BUT MIGHT NOT ALWAYS BE THE CASE.

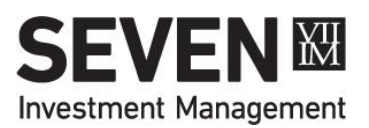

### **DEALING – Rebalancing**

| Client Henson, |                      |       |           |                 |     |                                    |                                                               |
|----------------|----------------------|-------|-----------|-----------------|-----|------------------------------------|---------------------------------------------------------------|
|                | Mr Steve (IMF41V     | ′E) ▼ | Portfolio | ISA (IMF4TVEXSI | HD) | <ul> <li>Available Cash</li> </ul> | sh £0.00 (excluding cash buffer of £3,379.19) Use Portfolio ( |
|                | TIM Balanced Model F |       |           | ed)             |     | v                                  | 100.00 %                                                      |
| Minimum Trade  | Amount £ 30.0        | 00    |           |                 |     |                                    |                                                               |

| O | RD  | ERSHEET          | r                                                        |         |                    |                    |              |                        |                  |                       | Submit               | Clear Clea               | r Errors |   |
|---|-----|------------------|----------------------------------------------------------|---------|--------------------|--------------------|--------------|------------------------|------------------|-----------------------|----------------------|--------------------------|----------|---|
|   |     | Trade Type       | Description                                              |         | Sedol              | Quantity /<br>Cash | Portfolio na | me                     | Client           |                       | Numbe<br>Of Buy      | er Number<br>vs Of Sells |          |   |
|   | Hen | son, Mr Steve;IS | A (IMF4T√EXSHD)                                          |         |                    |                    |              |                        |                  |                       |                      |                          |          | ~ |
|   | a.  | Rebalance        |                                                          |         |                    |                    | ISA (IMF4TVE | EXSHD)                 | Henson, Mr Steve |                       | 2                    | 27 5                     | ×        |   |
|   |     | Order<br>Type    | Security                                                 | Sedol   | Quantity /<br>Cash | Unit Price         | Quantity     | Gross<br>Consideration | Transaction Fee  | Transaction<br>Charge | Net<br>Consideration | Profit / Loss            |          |   |
|   |     | Sell Units       | ARTEMIS FUND MANAGERS<br>MONTHLY DISTRIBUTION I<br>INC   | B6TK3R0 | 44815.854          | 0.7495             | 44,815.8540  | £33,589.48             | £0.00            | £0.00                 | £33,589.48           | £233.04                  | ×        |   |
|   |     | Sell Units       | INVESCO FUND MANAGERS<br>IP MONTHLY INCOME PLUS Z<br>INC | B8N45Q5 | 15118.73           | 2.2220             | 15,118.7300  | £33,593.81             | £0.00            | £0.00                 | £33,593.81           | £237.37                  | ×        |   |

PLEASE NOTE THAT TRADES CANNOT BE CANCELLED ONCE SUBMITTED, SO PLEASE CHECK THAT EVERYTHING IS CORRECT BEFORE SUBMITTING THEM.

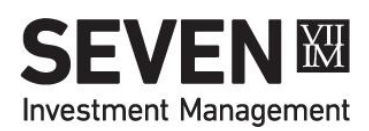

### **MONITOR TRADES**

| 1 | 2/08/ | /2016         |           | 19/08/20                 | 16 (               | View                           |                                           |             |                     |                  |          |           |               |                    |                   |
|---|-------|---------------|-----------|--------------------------|--------------------|--------------------------------|-------------------------------------------|-------------|---------------------|------------------|----------|-----------|---------------|--------------------|-------------------|
|   | In Pr | ogres         | s Comp    | leted Not Su             | omitted            |                                |                                           |             |                     |                  |          |           |               |                    |                   |
|   | 8     | Export        | to Excel  |                          |                    |                                |                                           |             |                     |                  |          |           |               |                    |                   |
|   |       | Туре          | s Status  | Submitted Dat            | Client<br>e Name   | Input By P                     | Portfolio Name                            | Descr       | ption               |                  |          | SEDOL     | Quantity/Cash | Number of<br>Sells | Number of<br>Buys |
|   | 4     | Sell<br>Units | Allocate  | d 12/08/2016<br>08:35:19 | Ward, Mrs<br>Elyse | David<br>Olson Trust (o        | ffshore) (JOF644RW                        | J) TRELI    | GGA PLC ARDEVORA U  | K INCOME C NAV   |          | B4XXXL5   | 2249.88       | 1                  | O                 |
|   |       |               | Status    | Trade ID Barg            | ain Reference      | Submitted E                    | )ate Ty                                   | vpe Desc    | ription             |                  | Contra   | act Note  | Quantity/Cash |                    |                   |
|   |       | 4             | Allocated | 2641853 IM5Y             | L551               | 12/08/2016 (                   | 08:35:19 Se                               | I TRE       | IGGA PLC ARDEVORA ( | JK INCOME C NAV  | 1        |           | 2249.88       |                    |                   |
|   |       |               | SEDOL     | ISIN                     | Unit Pric          | e Quantity                     | Gross Co                                  | onsideratio | n Transaction Fee   | Stamp Duty       | PTM Levy | Transacti | ion Charge    | Net Consideration  | FX Rate           |
|   |       |               | B4XXXL5   | IE00B4XXXL53             | 1.570199           | 3 2249.88                      |                                           | £3,532.7    | 6 £0.00             | £0.00            | £0.00    |           | £0.00         | £3,532.76          | -                 |
|   | •     | Sell<br>Units | Allocate  | d 12/08/2016<br>08:35:12 | Ward, Mrs<br>Elyse | David Individ<br>Olson (offsho | lual Investment Acco<br>pre) (JOF4UHWX D) | TRELI       | GGA PLC ARDEVORA GI | LOBAL EQUITY C A | CC NAV   | B4XSRG3   | 1740.21       | 1                  | O                 |

#### WEALTH MANAGER LIST

### You can view trades done by others in the Orders on Behalf section:

| Wealth Managers    | Number of Clients |              |                       |             |                     |
|--------------------|-------------------|--------------|-----------------------|-------------|---------------------|
| Williams, Mr Craig | 40                | Show Clients | Show Orders On Behalf | Show Orders | Show Asset Transfer |
| Wisdom, Mr Edward  | 124               | Show Clients | Show Orders On Behalf | Show Orders | Show Asset Transfer |
| Garcia, Mr Jason   | 64                | Show Clients | Show Orders On Behalf | Show Orders | Show Asset Transfer |
|                    |                   |              |                       |             |                     |

CHECK TRADES COMPLETE SUCCESSFULLY IN "MY ORDERS" THIS SHOWS TRADES "IN PROGRESS", "COMPLETED" & "NOT SUBMITTED" ANY TRADES IN "NOT SUBMITTED" SHOULD BE REVIEWED IMMEDIATELY

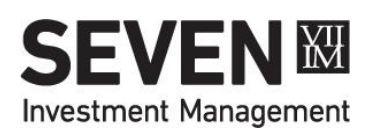

### **PORTFOLIO POSITIONS**

|   | Sum | mary     | Assets in Tra | Insfer           | Positions                | Transaction | ıs      | Orders in P   | rogress          | Orders Complete           | Charts          | Morningstar 3       | X-Ray™           | Initial Payments |
|---|-----|----------|---------------|------------------|--------------------------|-------------|---------|---------------|------------------|---------------------------|-----------------|---------------------|------------------|------------------|
| 1 | ≊ E | xport to | Excel         |                  |                          |             |         |               |                  |                           |                 |                     |                  |                  |
|   |     | Quant    | ity SEDOL     | Descri           | ption                    | Fac<br>She  | t<br>et | Unit<br>Price | Origina<br>Price | l Local Market<br>e Value | Market<br>Value | Accrued<br>Interest | Gains o<br>Losse | r<br>s           |
|   | 4   | Mutual F | unds - £      |                  |                          |             |         |               |                  |                           |                 |                     |                  |                  |
|   |     | 26282.3  | 43 BJBPWT9    | 7IM AA<br>CAUTIO | P MODERATEL<br>OUS S ACC | Y 🔁         |         | £1.1311       | £29,235.0        | 7 £29, <b>727.96</b>      | £29,727.96      | £0.00               | £492.8           | 9 Sell           |
|   |     |          |               |                  |                          |             |         |               |                  | 29,727.96                 | 29,727.96       |                     | 492.8            | 9                |

| wish to use in the download a<br>Client Search                                                                                                    | d supply the date(s) you want to use and click the Generate button below. Doon, Morgan (JOF6346)                                                                  |  |
|----------------------------------------------------------------------------------------------------|----------------------------------------------------------------------------------------------------|--|
| Select Account and P                                                                                                    | rtoios                                                                                                    |  |
| <ul> <li>▲ ♥ Mr Morgan Dixon</li> <li>▲ ♥ Mr Morgan Dixon (J</li> <li>♥ Dealing Portfolio</li> <li>♥ Earnings Portfolio</li> <li>♥ Dealing Portfolio</li> </ul> | F63H5X) Wealth Manager Offshore Account Individual Investment Account (offshore)<br>stifshore) (JOF63H5X.D)<br>(offshore) (JOF63H5X.E)<br>(offshore) (JOF63H5X.J) |  |
| Date<br>Report Format                                                                                                    | 2009/2017 III<br>PDF v                                                                                                    |  |

To download go to: Reports > Client Admin > Positions and choose options.

#### POSITIONS = VALUATION CLICK ON FUND NAME (7IM FUNDS ONLY) TO SEE LATEST 'LOOK THROUGH' FUND FACTSHEETS AVAILABLE

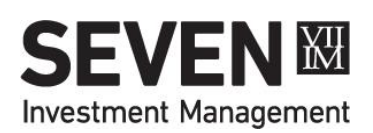

### ACCOUNT LINKED TO DFM MODEL

| Sum | mary   | Assets in Transfer        | Charts       | Morningstar X-Ray™                           | Initial Payments                   |                     |            |                   |                     |                      |
|-----|--------|---------------------------|--------------|----------------------------------------------|------------------------------------|---------------------|------------|-------------------|---------------------|----------------------|
|     | Accou  | int                       |              |                                              |                                    |                     |            |                   |                     | Value (£             |
| 4   | Wealth | h Manager Account Individ | ual Investme | nt Account                                   |                                    |                     |            |                   |                     | 32,307.43            |
|     | Portfo | lio                       |              |                                              |                                    | Portfol<br>Refere   | lio<br>nce | Valuation<br>Date | Cash<br>Balance (£) | Current Value        |
|     | Dealin | g Portfolio (IMF D)       |              | Linked to 7IM Discret<br>Adventurous (Advent | ionary Model Portfolio -<br>urous) | IMF                 | D          | 07/10/2015        | 2,278.34            | 32,307.43            |
|     | Earnin | gs Portfolio (IMF) E      | )            | 200-                                         |                                    | IMF                 | E          | 08/10/2015        | 0.00                | 0.00                 |
|     | Dealin | g Portfolio 2 (IMF J      | )            |                                              |                                    | IMF                 | J          | 08/10/2015        | 0.00                | 0.00                 |
| a.  | Wealth | h Manager Account ISA     |              |                                              |                                    |                     |            |                   |                     | 8,186.27             |
|     | Portfo | lio                       |              |                                              |                                    | Portfoli<br>Referer | o<br>ice   | Valuation<br>Date | Cash<br>Balance (£) | Current<br>Value (£) |
|     | ISA De | ealing Portfolio (IMF     | SHD)         | Linked to 7IM Discret<br>Adventurous (Advent | ionary Model Portfolio -<br>urous) | IMF                 | SHD        | 07/10/2015        | 569.70              | 8,186.27             |
| a.  | Wealth | h Manager Account SIPP    |              |                                              |                                    |                     |            |                   |                     | 122,532.07           |
|     | Portfo | lio                       |              |                                              |                                    | Portfol<br>Refere   | io<br>nce  | Valuation<br>Date | Cash<br>Balance (£) | Current Value<br>(£) |
|     | Dealin | g Portfolio (IMF D)       |              | Linked to 7IM Discret<br>Adventurous (Advent | ionary Model Portfolio -<br>urous) | IMF                 | D          | 07/10/2015        | 2,091.07            | 107,910.74           |
|     | Dealin | g Portfolio 2 (IMF J      | )            |                                              |                                    | IMF                 | J          | 07/10/2015        | 51.27               | 14,621,33            |

PORTFOLIO IS 'FLAGGED' AS BEING LINKED TO A DFM AND THE NAME OF THE MODEL THAT THE PORTFOLIO IS LINKED TO APPEARS.

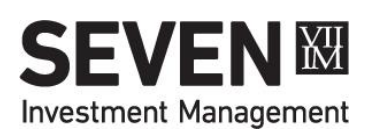

### **DFM MODEL PORTFOLIO GROUPS**

| ou may either create a new portfolio group or select an existing one from the li | Go to:                |                         |          |
|----------------------------------------------------------------------------------|-----------------------|-------------------------|----------|
|                                                                                  |                       |                         |          |
| New Portfolio Group                                                              |                       |                         | Toolo    |
|                                                                                  |                       |                         |          |
|                                                                                  |                       |                         |          |
| This portfolio group is linked to 7IM Discretionary Model Portfolio - Bala       | nced(Balanced) Unlink |                         | Portfoli |
|                                                                                  |                       |                         |          |
| Available Portfolios                                                             |                       | Selected Portfolios     |          |
| select all   unselect all                                                        |                       | select all unselect all |          |
| Abbott, Mr Ewan                                                                  | <b>^</b>              | Oliver, Mr Kyle         | Croap    |
| Ahmed, Mrs Maddison                                                              | E                     | Rowe, Mrs Leah          |          |
| <ul> <li>Ali, Mrs Harriet</li> </ul>                                             |                       |                         |          |
| Allan, Mrs Lucy                                                                  |                       |                         |          |
| V Allen, Mr Joshua                                                               |                       |                         |          |
| Anderson, Mr Michael                                                             |                       |                         |          |
| Armstrong, Mr James                                                              | Remove                |                         |          |
| Amstrong, Mis Aircia                                                             |                       | •                       |          |
| Banks Mrs Kate                                                                   |                       |                         |          |
| Barnes, Mrs Lily                                                                 |                       |                         |          |
| ▶ V Barnett, Mr Ryan                                                             |                       |                         |          |
| Barry, Mrs Chloe                                                                 |                       |                         |          |
| Bell, Mr Hayden                                                                  |                       |                         |          |
| <ul> <li>Ø Blackburn, Mrs Madison</li> </ul>                                     |                       |                         |          |
| Ølton, Mr Josh                                                                   |                       |                         |          |
| Bolton, Mr Mohammed                                                              |                       |                         |          |
|                                                                                  |                       |                         |          |

CLIENT ACCOUNTS ARE AUTOMATICALLY ENTERED INTO A DFM MODEL GROUP AND CAN ALSO BE REMOVED BY CLICKING THE "REMOVE" BUTTON WHEN THE CLIENT CHECKBOX IS SELECTED.

SEVEN Management

### **DE-LINKING FROM DFM MODEL**

Please remember that when closing an account, you need to delink that account from the DFM model so that you can liquidate the assets ready for closure. Go to:

### **Reports > Portfolio Groups**

> Select the DFM model

Don't forget to click Save otherwise your delinking won't take effect.

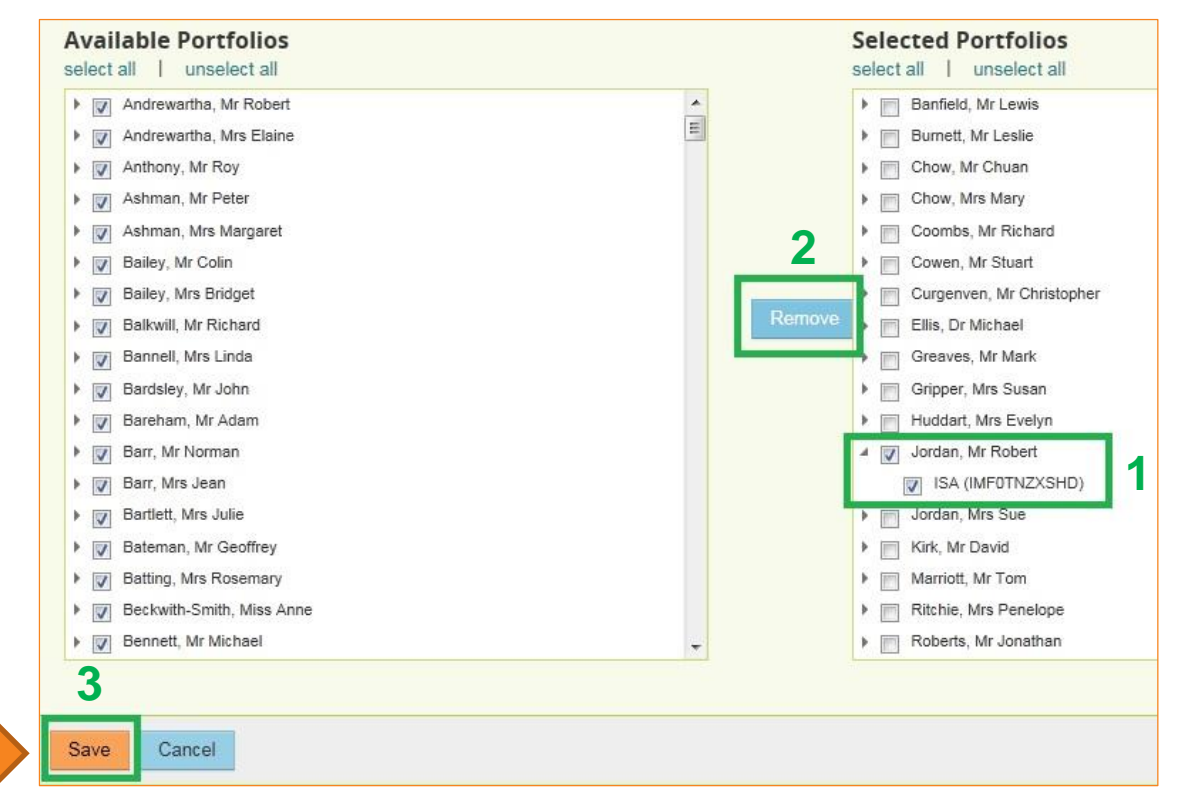

IF YOU NEED TO RE-LINK A PORTFOLIO TO A DFM MODEL AFTER IT HAS BEEN DE-LINKED, THIS IS DONE BY REBALANCING THAT PORTFOLIO TO THE DFM MODEL AS IF IT WAS A NEW CLIENT. **DO NOT CLICK ORANGE UNLINK BUTTON**.

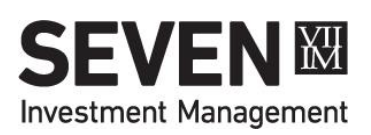

### **REGULAR INVESTMENTS**

Client sets standing order up with their bank to ensure monies are in their 7IM account no later than the 5th of the month. This will ensure there is enough time each month for the cash to be available when we go to trade on the 10<sup>th</sup> of the month (or the next working day if 10<sup>th</sup> falls on a non-working day)

Complete Regular Investment Instruction Form (no client signature required)

- Investment dates only 10<sup>th</sup> of month is available
- Min £200pm (or £500pm if advisory model portfolio) min £30 per fund).
  - Regulars into adviser models will need updating by you if model changes

7IM WILL INVEST INTO CHOSEN FUNDS USING ANY AVAILABLE CASH IN THE CLIENT'S ACCOUNT. IT IS YOUR RESPONSIBILITY TO ENSURE CASH IS THERE.

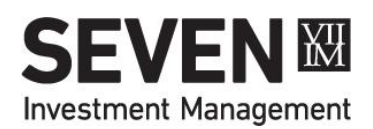

### CASH MANAGEMENT

Standard 2% Cash Buffer should cover one year's worth of:

- Adviser Ongoing Fees
- 7IM Platform Fees
- Third Party DFM Fees

Make additional cash available over and above 2% Cash Buffer to cover:

- Adviser Initial Fees
- Regular Withdrawals / Income (earnings portfolio?)

Reports > Cash Buffers > All Cash Buffer report to see cash balances Reports > Practice Admin > Regular Payments report to see clients with regular withdrawals set up and cash balances of those accounts.

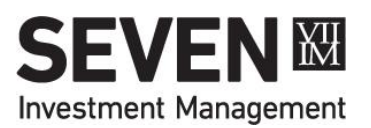

### WITHDRAWALS & CASH MOVEMENTS

### **Payments Out**

- Can be made using cleared cash only
- CHAPS
  - All adhoc withdrawals submitted on Platform go via CHAPS
  - Money is in the client's account on the same day (midday cut off), otherwise next day.
- Use Transactions > Cash Movements > Cash Withdrawal to instruct
- Cash Movements Between Accounts / Sub-Accounts
  - Transactions > Cash Movements > Cash Movement to instruct
  - Moved monies will show in the new account the following day (if instruction received before 2.30pm)

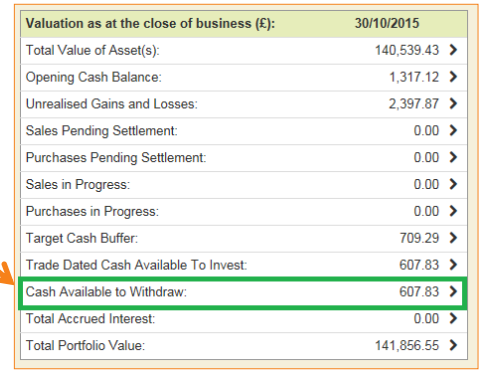

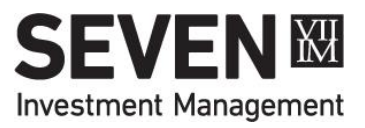

### **INITIAL FEES – PAID WEEKLY**

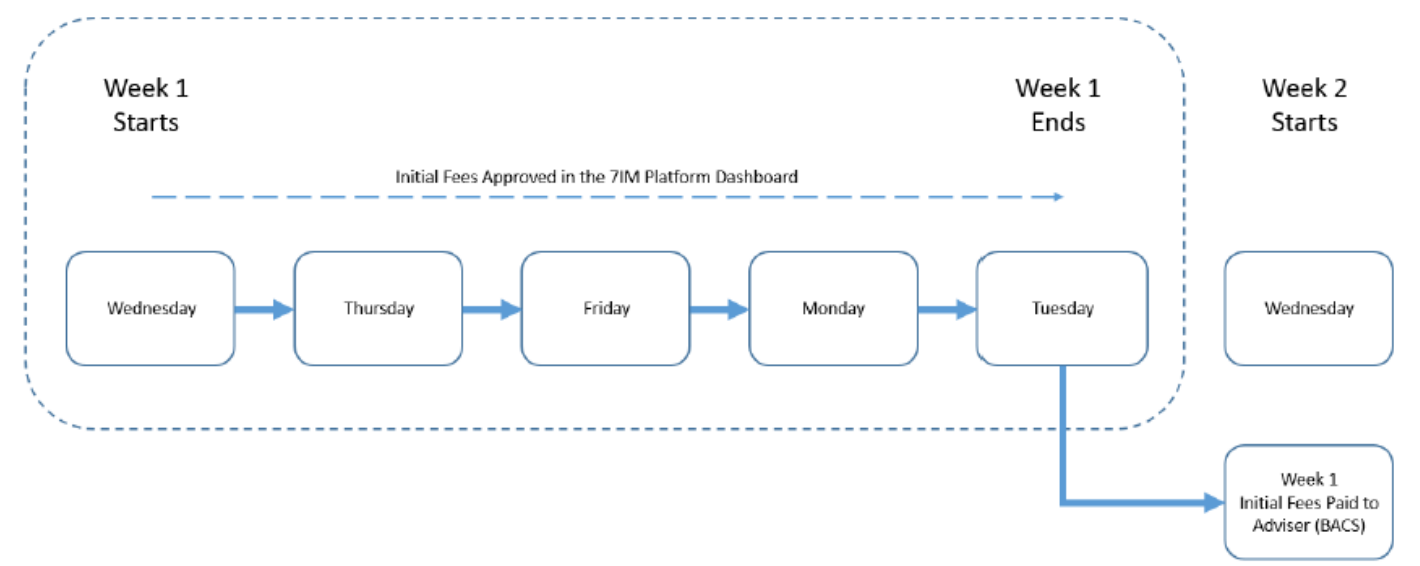

- Initial fees can be fixed one-off £ amounts or % rates applied to any new cash/assets (GBP only)
- % fee rate applies to value of cheque/deposit/re-reg asset.
- As new ISA money goes into GIA first, the GIA needs to have an initial fee rate set up. ISA initial fee rate <u>only</u> applies to ISA transfers.

ALL INITIAL FEES NEED TO BE APPROVED ONLINE BEFORE THEY CAN BE PAID. SEE NEXT PAGE FOR DETAILS. INITIAL FEE RATE REPORT AVAILABLE ONLINE. ABOVE PROCESS ALSO APPLIES TO AD-HOC FEES.

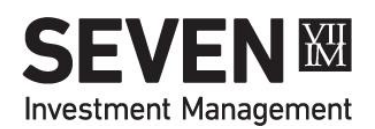

### **INITIAL FEES DASHBOARD**

| INITIAL FEES             |                       |                 |            |            |                                                   |                      |                 |               |                           |                 |          |
|--------------------------|-----------------------|-----------------|------------|------------|---------------------------------------------------|----------------------|-----------------|---------------|---------------------------|-----------------|----------|
| From                     | То                    |                 |            |            |                                                   |                      |                 |               |                           |                 | 6        |
| DD/MM/YYYY               | DD/                   | MM/YYYY         |            |            |                                                   |                      |                 |               |                           |                 |          |
| Awaiting Approval        | In Progress C         | ompleted        | Cancelled  |            |                                                   |                      |                 |               |                           |                 |          |
| bold denotes editable co | ells colour denotes i | modified cells  |            |            |                                                   |                      |                 | Cance         | el Approve                | 0 of 10 items s | selected |
| Export to Excel          |                       |                 |            |            |                                                   |                      |                 |               |                           |                 |          |
| WM                       | Client Name           | Account<br>Type | Portfolio  | Date       | Description                                       | Transaction<br>Value | Initial<br>Rate | Fee<br>Amount | Fee Source<br>Portfolio   | Source<br>Cash  |          |
| •                        | •                     | r               |            | Ŧ          |                                                   |                      |                 |               |                           |                 |          |
| Crowe, Mrs Rosanne       | Webster, Mrs Linda    | GIA             | IMW34QFX D | 30/04/2018 | KAMES CAPITAL PLC INVESTMENT GRADE<br>BOND B ACC  | £2,754.03            | 1.00 %          | £27.54        | IMW34QF 🔻                 | £2,252.13       |          |
| Crowe, Mrs Rosanne       | Webster, Mrs Linda    | GIA             | IMW34QFX D | 30/04/2018 | BNY MELLON FD MNGR INSIGHT GBL ABS RTN INSTL W    | £6,205.17            | 1.00 %          | £62.05        | IMW34QFX D<br>IMW34QFXSHD | £2,252.13       |          |
| Crowe, Mrs Rosanne       | Webster, Mrs Linda    | GIA             | IMW34QFX D | 30/04/2018 | BNY MELLON FD MNGR INSIGHT GBL MULTI<br>STRT W    | £10,600.13           | 1.00 %          | £106.00       | IMW34QFX D                | £2,252.13       |          |
| Crowe, Mrs Rosanne       | Webster, Mrs Linda    | GIA             | IMW34QFX D | 30/04/2018 | LEGAL & GENERAL UT ALL STOCKS IDX LKD<br>GILT IDX | £4,068.17            | 1.00 %          | £40.68        | IMW34QFX D                | £2,252.13       |          |
| Markham, Mrs<br>Amanda   | Smith, Mrs Sarah      | GIA             | IMW000ZX D | 01/05/2018 | CASH                                              | £20,000.00           | 1.00 %          | £200.00       | IMW000ZXSHD               | £17,789.91      |          |

- Fee % or £ can be amended (downwards only) prior to approval.
- Which account the fee is taken from (*Fee Source Portfolio*) can be changed.
- Source Cash lets you know if there is enough cash to pay the fee.
- Unwanted fees can be cancelled. Wanted fees need to be approved.
- Approved fees will be deducted from client's 7IM account on day of approval (if before 5pm)

PRACTICE > INITIAL FEES > AWAITING APPROVAL ALL INITIAL FEES NEED TO BE APPROVED ONLINE BEFORE THEY CAN BE PAID. WEEKLY CUT-OFF IS 5PM ON TUESDAY FOR WEDNESDAY BACS PAYMENT.

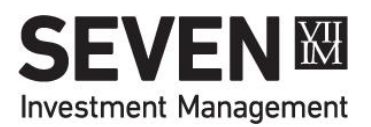

### **ONGOING FEES – PAID MONTHLY**

### In client's account:

|              | Sumr   | nary           | Asse  | ts in Tran | sfer      | Position | IS  | Tran   | sa | ctions   | Orders                   | in Progr                     | ress          | Orders Co      | mplet | e    | Charts     |
|--------------|--------|----------------|-------|------------|-----------|----------|-----|--------|----|----------|--------------------------|------------------------------|---------------|----------------|-------|------|------------|
| Start        | Date   | 02/08/         | 2015  |            | <b>**</b> | End Dat  | e 0 | 2/11/2 | 01 | 5        | Ē                        | Vie                          | N             |                |       |      |            |
| Trad<br>Date | е      | Settle<br>Date | ement | Activity   |           |          |     |        |    | Quantity | Securi<br>Descri         | ity Narrat<br>iption         | ive           | Unit<br>Cost ( | £)    | Amo  | unt<br>(£) |
|              |        |                |       | Fees       |           |          |     |        | T  |          |                          |                              |               |                |       |      |            |
| 19/10        | )/2015 | 19/10          | /2015 | Fees       |           |          |     |        |    |          | CASH<br>Advise<br>Sep 15 | (GBP)<br>r Ongoing<br>5 IMF4 | l Paymei<br>D | nt             |       | -119 | ).61       |
| 19/10        | )/2015 | 19/10          | /2015 | Fees       |           |          |     |        |    |          | CASH<br>DFM F<br>IMF4    | (GBP)<br>ee Sep 1<br>D       | 5 for         |                |       | -4   | 1.25       |
| 19/10        | )/2015 | 19/10          | /2015 | Fees       |           |          |     |        |    |          | CASH<br>7IM Fe<br>IMF4   | (GBP)<br>es Sep 1<br>D       | 5 for         |                |       | -61  | .67        |

USE ACTIVITY FILTER AND DATE RANGE TO VIEW FEES OVER A CHOSEN PERIOD. ANY INCREASE IN FEES NEEDS A SIGNED AUTHORITY FROM THE CLIENT

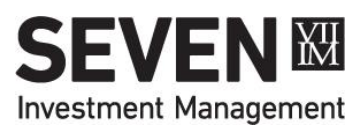

### **ONGOING FEES – HOW TO MONITOR**

| Firm's Ongoing Paymer                                                                        | nt statemen                                  | STATE Start da Start da                       | r Clients Tools Trans<br>MENTS<br>te: 02/11/2014   Recipient<br>Payment Wealth Manager Pr<br>Payment Wealth Manager Pr<br>Wealth Manager Pr | sactions   Reports   Client Admi Client Value  Practice Ad  Practice Ad  Cash Buffer  FTD Report CGT Report Loans  ractice Bu Cellent Revie  actice Bureau of Ellingsor  actice Bureau of Ellingsor | Research ▼         nistration         tition Reports         ministration         Client Holdings by Security         rs       Aggregated Security Holdings         is       New Platform Assets         ts       Unused ISA Allowance         Missing Book Costs         ew Report Monitor       Unsettled Trades         n       August 2015         Regular Payments         portfolio Values |
|----------------------------------------------------------------------------------------------|----------------------------------------------|-----------------------------------------------|----------------------------------------------------------------------------------------------------|----------------------------------------------------------------------------------------------------|----------------------------------------------------------------------------------------------------|
| Wealth Managers )14 III End date: 02/11/2015                                                 | Update Statements                            | Ongoing                                       | Payment Wealth Manager Pr                                                                                                    | ractice Bureau of Ellingson                                                                                                    | n July 2015                                                                                                    |
| Statement Type Recipient Owner                                                               | Period Create                                | Comments                                      | 7IM Statement                                                                                                    | Back Office<br>Upload File                                                                                                    | 1                                                                                                    |
| Ongoing Payment Wealth Manager Practice Bureau of Ellingson                                  | September 2015 21/10/2                       | 15                                            | ×                                                                                                    | *                                                                                                    |                                                                                                    |
| Ongoing Payment Wealth Manager Practice Bureau of Ellingson                                  | August 2015 17/09/2                          | 15                                            | 36                                                                                                    | *                                                                                                    |                                                                                                    |
| Initial Payment Wealth Manager Practice Bureau of Ellingson                                  | August 2015 11/09/2                          | 115                                           | 36                                                                                                    | Ł                                                                                                    | AISO USE                                                                                                    |
| Ongoing Payment Wealth Manager Practice Bureau of Ellingson                                  | July 2015 26/08/2                            | 15 Statement adjusted                         | 36                                                                                                    | ÷                                                                                                    | the Fees                                                                                                    |
| Initial Payment Wealth Manager Practice Bureau of Ellingson                                  | July 2015 14/08/2                            | 115                                           | 26                                                                                                    | * =                                                                                                    |                                                                                                    |
| Ongoing Payment Wealth Manager Practice Bureau of Ellingson                                  | June 2015 22/07/2                            | 115                                           | 36                                                                                                    | *                                                                                                    | reports to                                                                                                    |
| Ongoing Payment Wealth Manager Practice Bureau of Ellingson                                  | May 2015 22/06/2                             | 115                                           | 36                                                                                                    | ÷                                                                                                    |                                                                                                    |
| Initial Payment Wealth Manager Practice Bureau of Ellingson                                  | May 2015 15/06/2                             | 115                                           | 36                                                                                                    | *                                                                                                    | see what                                                                                                    |
| Ongoing Payment Wealth Manager Practice Bureau of Ellingson                                  | April 2015 21/05/2                           | 115                                           | 36                                                                                                    | *                                                                                                    | foo rato an                                                                                                    |
| Ongoing Payment Wealth Manager Practice Bureau of Ellingson                                  | March 2015 21/04/2                           | 115                                           | 36                                                                                                    | * -                                                                                                    |                                                                                                    |
|                                                                                              |                                              |                                               |                                                                                                    | 1 - 10 of 17 items                                                                                                    | account is                                                                                                    |
| Back Office Upload Files are only available for Ongoing Payment and Initial Payment st made. | atement types. These files are automatically | enerated and will not fully represent the con | responding statement file where mod                                                                                                    | difications have been                                                                                                    | set up on                                                                                                    |

THERE NEEDS TO BE SUFFICIENT CASH FOR FEES TO BE PAID OTHERWISE THEY WILL CARRY OVER TO THE NEXT MONTH. FEES DEDUCTED & PAID MONTHLY IN ARREARS AROUND 25<sup>TH</sup> OF EACH MONTH.

SEVEN Wanagement

### **CHANGING FEE RATE**

 Reduction in fee rate – email 7IM (no client authority required)

Increase/addition of fee rate – use Change of Fee form signed by the client (Clients > Blank Forms > Miscellaneous Forms)

Use above form if fees to be changed from the level set on the account pack

| INITIAL OR ONGOING PAY                                                                                                    | MENTS SEVEN Management                                                                                                    |
|----------------------------------------------------------------------------------------------------|----------------------------------------------------------------------------------------------------|
| PLEASE PRINT CLEARLY IN BLOCK CAPITALS IN ALL SECTIONS                                                                                                    | Section 3 – Ongoing Charges to be Updated                                                                                                    |
| Section 1 – Client Details                                                                                                    | You agree that your Financial Adviser will receive an ongoing fee % of the<br>value of your investments held in the below portfolio/s:       |
| Title: Mr/Mrs/Miss/Ms/Other                                                                                                    | Portfolio Numberts): %                                                                                                    |
| Surname                                                                                                    |                                                                                                    |
| ~~~~~~~~~~~~~~~~~~~~~~~~~~~~~~~~~~~~~~                                                                                                    | The change will be effective from the first day of the following month.<br>Your signature(s) is/are required for the completion of this form |
| County for country is not UKD:                                                                                                    | Spature<br>None<br>Date                                                                                                    |
| Section 2 – Initial Payments to be Updated<br>You agree to your Financial Adviser receiving the below payment per<br>contribution into the listed portfolio/s, including any transfers and regular<br>contributions:                                             | Second Signature (if joint account)<br>Name<br>Date                                                                                          |
|                                                                                                    |                                                                                                    |
| Effective From Date:<br>(DD/MM/YYYY)                                                                                                    |                                                                                                    |
| Please note that any changes must commence from the 1st calendar<br>day of the month and be effective from the current or a future month.<br>If historic adjustments are required, please contact your Seven<br>Investment Management (TMR Relationship Manager. |                                                                                                    |

FEES CAN ONLY BE CHANGED FROM THE DATE AUTHORITY RECEIVED BY 7IM. ALL ADVISER FEES HAVE TO BE AGREED IN WRITING BY YOUR CLIENT.

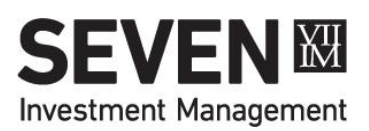

### **REPORTS AVAILABLE ONLINE**

- Cash holdings (£ and %)
- Fund holdings (aggregrated by fund or clients in a fund)
- New inflows (includes cash and in-specie transfers)
- Regular withdrawals (fixed £ and natural income sweeps)
- Account values (inc historical values)
- Fee rates by account (inc family group linking and DFM model links)
- Individual client valuations and transactions
- Client statements (see page 36 of this guide)
- Adviser Fee statements (initial and ongoing fees)

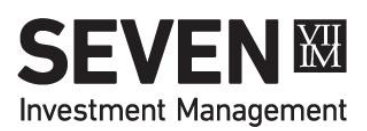

## **MIFID MI REPORTS**

There are 4 reports available on platform to help you manage your clients' accounts relating to MIFID:

| Report                      | Content                                                                    |
|-----------------------------|----------------------------------------------------------------------------|
| Complex Securities          | The report displays ALL complex securities available on the 7IM            |
|                             | Platform not just those held by clients of a specific practice.            |
| MIFID Restricted Accounts   | The report displays any client accounts that have been marked as           |
|                             | MIFID restricted by 7IM. Typically this is due to insufficient information |
|                             | about the client (eg NINO, LEI, etc).                                      |
| DFM Rebalance Exclusions    | The report displays portfolios that 7IM have delinked from a DFM model     |
|                             | as a result of a DFM rebalance, and when the rebalance/delink              |
|                             | occurred.                                                                  |
| Client Holdings By Security | The report displays a Complex Security and MIFID Reportable column.        |
|                             | You can identify all MIFID reportable securities held by their clients by  |
|                             | selecting the All Securities Held option when running the report.          |

REPORTS > MIFID REPORTS REPORTS > PRACTICE ADMIN > CLIENT HOLDINGS BY SECURITY

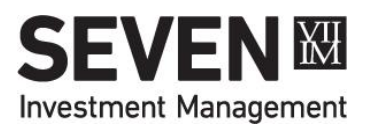

## MIFID 10% DROP NOTIFICATION

- 7IM will inform you by email if any of the following fall by 10% or more during a quarterly reporting period\*:
  - Accounts you manage on a discretionary basis
  - Accounts invested in 7IM models
  - Accounts invested in third party DFM models
- It is your responsibility to communicate this to your clients.
- This will be calculated at account/tax wrapper level (eg GIA, ISA, SIPP) not dealing portfolio/sub account level (eg D, J, K)
- Will include accounts where any dealing portfolio is discretionary
- \*Reporting periods are:

01/01 - 05/04 06/04 - 30/06 01/07 - 30/09 01/10 - 31/12

WHERE YOU HAVE CLIENTS IN THE 7IM DISCRETIONARY MANAGED SERVICE OR MIS WE WILL BE CONTACTING YOUR CLIENTS DIRECTLY BY EMAIL OR LETTER TO NOTIFY THEM OF THE 10% DROP.

45

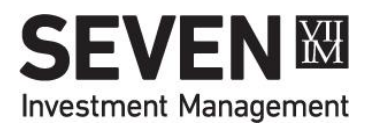

### **CONTRACT NOTES**

| Contract Note Seven                                                                                                    | Address 1<br>Address 2<br>Address 3<br>Address 4<br>Postcode                                                                                                    |
|----------------------------------------------------------------------------------------------------|----------------------------------------------------------------------------------------------------|
| In Marcos Larsen<br>Si 68 Brezevod Court<br>Acundidge<br>57107 IFAINO-TR<br>Portfolio Number: IN#F0680X0HD<br>GEDOL: B2PB.M7<br>IGIN: GeD0682H2M73<br>Bargain Reference: IM0YF629<br>Order Type: Market                                                                                                    | Seven Investment Management<br>55 Bishopsgate<br>London<br>EC2N 3AS<br>7IM portfolio number:                                                                              |
| Mr Marcos Larsen<br>GA Dealing Portfolio<br>We have bought on your behalf in our capacity as Agent<br>Company: Fotz & Co                                                                                                    | Dear 7IM<br>I do not wish to receive from you any contract notes for trades placed in my 7IM account. Please do<br>not send further contract notes with immediate effect. |
| Libox         Tim Aver Moleser, Advin Hall C Alco           Bargain Date         Settlement Date         Time         Quantity         Price         Consideration           34 Apr 2012         30 Apr 2012         10:05 47         32,801.751         £1.07910002         £35,395.37           Commission*         £0.00         Total Charges         £0.00           Total         £35,396.37               | I am aware that I can download these at any time by logging into my account on your website.<br>My email address for your records is<br>Yours sincerely                   |
| leared by Prashing Securities Limited Capaten House, One Clove Creasert, East India Dock, London, E114 2014, Member of the<br>indion Earch Easteinge, Auflicated and Regulated by the Thematol Sevicies Authority, Registered in Scigland No. 2017 20 2012, Devel<br>1000, Registered Office: 125 Old Broad Breet, London EC2N 1AR. Telephone. 0207 780 9777. Registered in Englished and Welee<br>under 402011. | MrX                                                                                                    |

A PAPER AND ONLINE CONTRACT NOTE IS GENERATED FOR EACH TRADE

PAPER CONTRACT NOTES CAN BE TURNED OFF WITH A SIGNED CLIENT AUTHORISATION LETTER

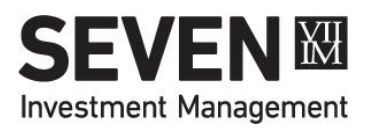

### **ELECTRONIC VS PAPER STATEMENTS**

Default is for clients NOT to receive paper statements, as long as we have their email address.

- Email address should be input as part of the application process.
- Clients will get email notification that their report is available online via 7IM website. They should then login and download it.
- Copies of all statements are available on the 7IM platform: Reports > Client Valuation Reports > Report Pack Monitor.

REPORTS WILL BE SENT QUARTERLY FROM 1<sup>ST</sup> JANUARY 2018 – MIFID2 REQUIREMENT. CALENDAR QUARTERS: 01/01 – 05/04; 06/04 – 30/06; 01/07 – 30/09; 01/10 – 31/12.

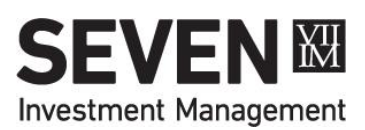

### **Client Reporting-Statements**

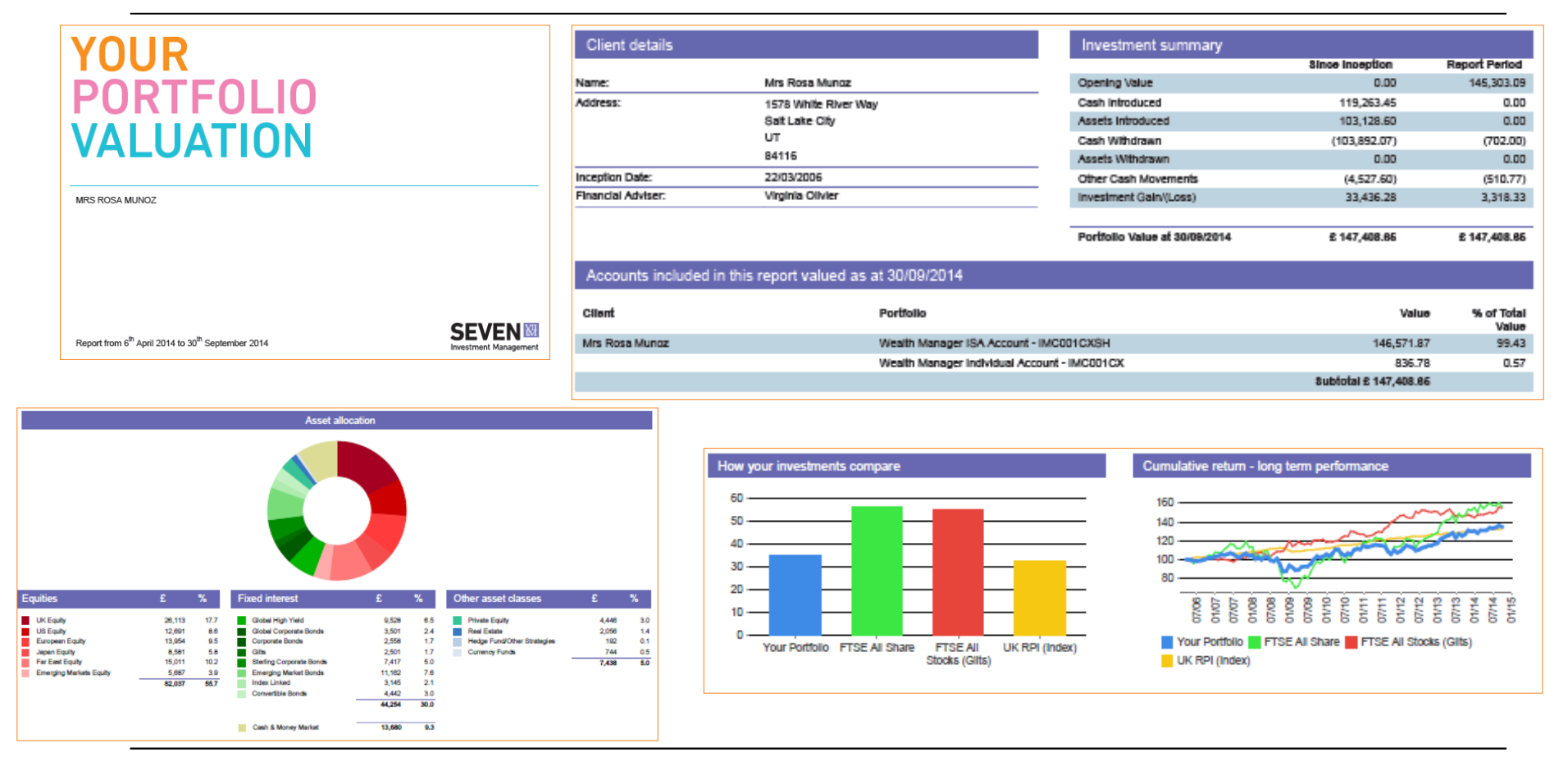

CUSTOMISED AND MANAGED BY YOU ON THE PLATFORM (INC PAPER OR ELECTRONIC). OPTIONAL EXTRA RISK ANALYSIS, ACCOUNT LEVEL DETAIL AND BENCHMARKS. REPORTS AVAILABLE <u>ONLINE</u> FOR CLIENT TO DOWNLOAD. EMAIL NOTIFICATION SENT.

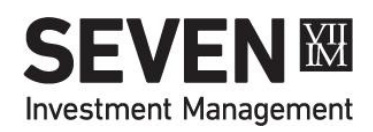

### **CLIENT REPORTING – WEBSITE**

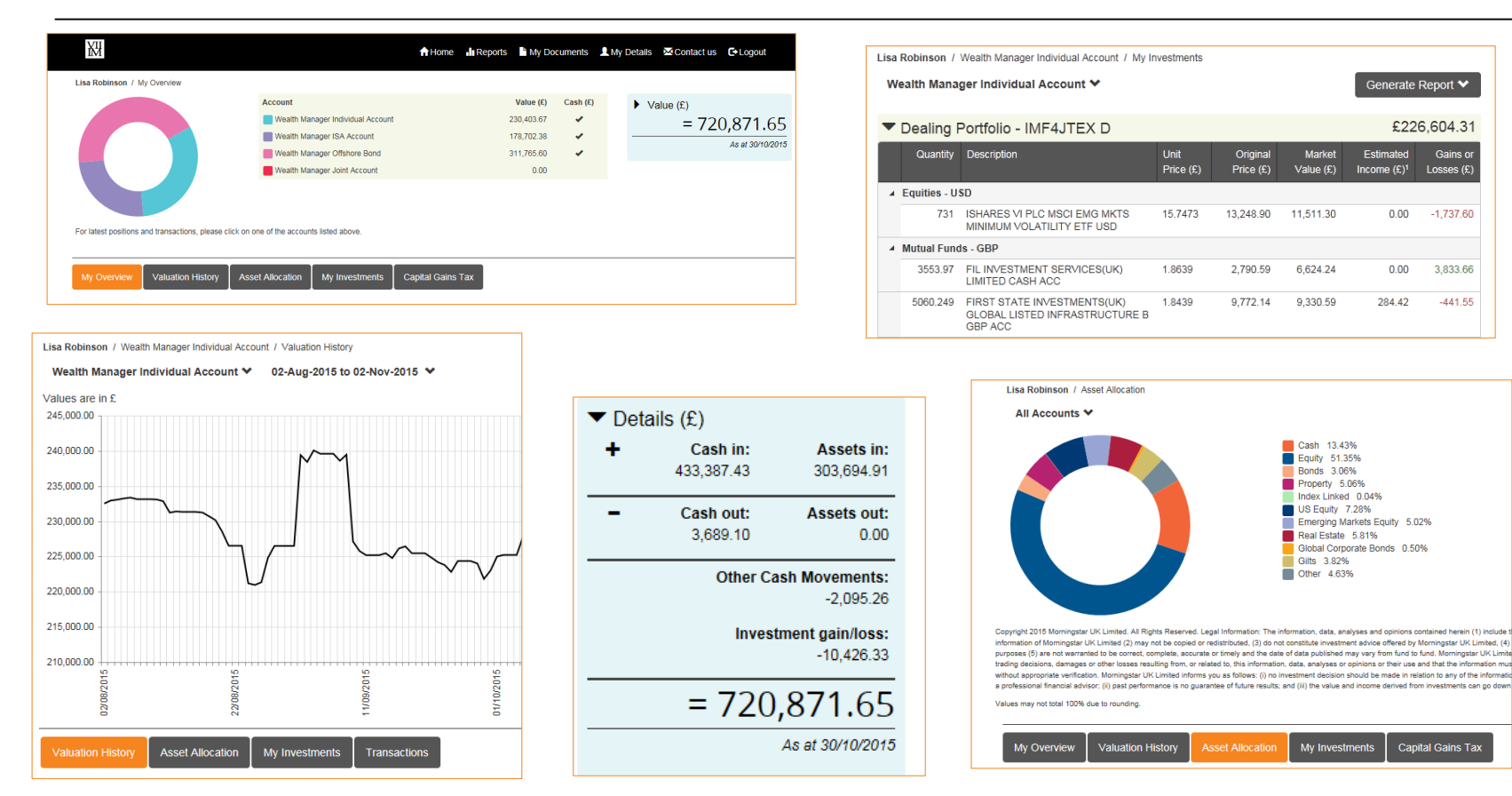

CLIENTS HAVE A "VIEW ONLY" WEBSITE ACCESSED HERE. CAN DOWNLOAD THEIR QUARTERLY VALUATION FROM "MY DOCUMENTS" THEY CAN ALSO DOWNLOAD TRANSACTIONS, CGT, & CONTRACT NOTES

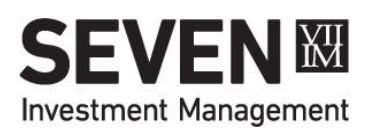

Gains or

Losses (£

-1.737.60

3,833.66

-441.55

mation m

### Client Reporting – 7IMAGINE APP

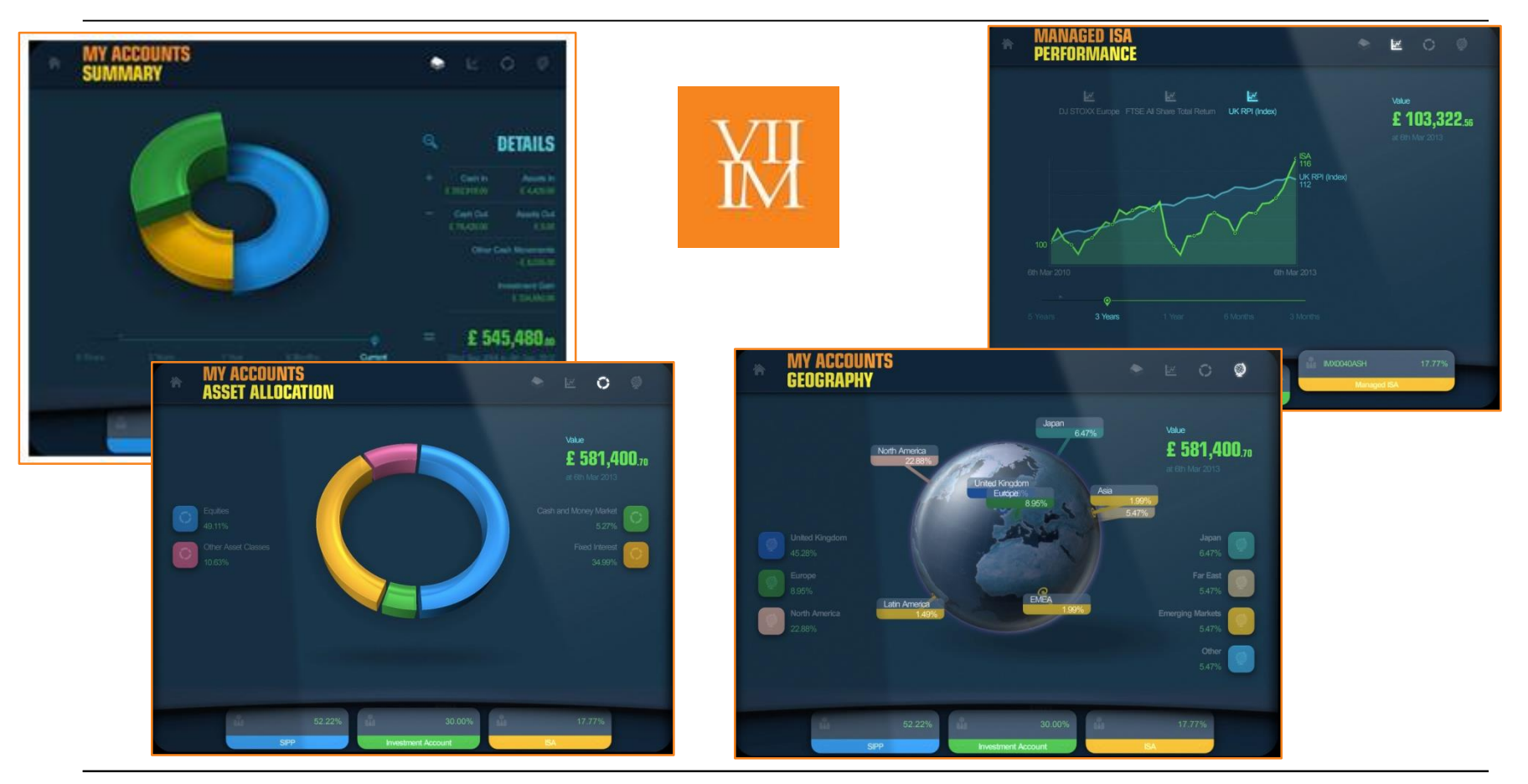

FREE 7IMAGINE APP ON MOST APPLE & ANDROID TABLETS & PHONES USE EXISTING PLATFORM LOGIN DETAILS CLIENTS NEED TO LOG IN TO WEBSITE FIRST TO CREATE THEIR PIN

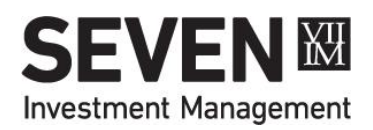

### **3<sup>RD</sup> PARTY SOFTWARE INTEGRATION**

- Integration' includes:
  - Bulk valuations
  - Transactions
  - Fee reconciliation
- Check link below for list of software providers and who does what
- To use any integration service you will need an extra:
  - 7IM Data Services username\*
  - 7IM Data Services password\*
  - Request both from 7IM (no form required)
- www.7im.co.uk/intermediaries/integration-services

FOR MORE INFORMATION GO TO: <u>WWW.7IM.CO.UK/INTERMEDIARIES/INTEGRATION-SERVICES</u> \* THIS IS NOT THE SAME AS YOUR NORMAL 7IM LOGIN – A NEW ONE IS REQUIRED.

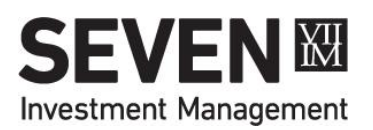

### **7IM OFFSHORE FUNDS**

|                                                | SEI     | DOL     |       |       |
|------------------------------------------------|---------|---------|-------|-------|
| 7IM Fund Name                                  | Inc     | Acc     | AMC   | OCF   |
| 7IM AAP Moderately Cautious (Dublin) Fund S    | BYZVYL4 | BYZVYN6 | 0.25% | 0.62% |
| 7IM AAP Balanced (Dublin) Fund S               | BYZVY47 | BYZVYB4 | 0.25% | 0.48% |
| 7IM AAP Moderately Adventurous (Dublin) Fund S | BYZWJP6 | BYZWJQ7 | 0.25% | 0.49% |

| 7IM Moderately Cautious (Dublin) Fund S    | BYY8DY2 | BYY8DZ3 | 0.65% | 1.17% |
|--------------------------------------------|---------|---------|-------|-------|
| 7IM Balanced (Dublin) Fund S               | BYY8F24 | BYY8F35 | 0.65% | 1.18% |
| 7IM Moderately Adventurous (Dublin) Fund S | BYY8F02 | BYY8F13 | 0.65% | 1.29% |

S CLASS FUNDS ARE AVAILABLE ON THE 7IM PLATFORM ONLY AND HAVE AN AMC 0.25% LOWER THAN C CLASS TO OFFSET 0.25% PLATFORM CHARGE.

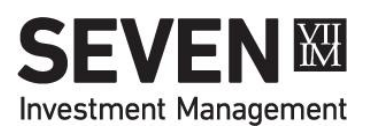

### **7IM OFFSHORE MODELS**

| 7IM Offshore Models<br>(non UK Situs holdings) |                        |                        |  |  |  |  |  |
|------------------------------------------------|------------------------|------------------------|--|--|--|--|--|
| £                                              | €                      | \$                     |  |  |  |  |  |
| Income                                         | -                      | -                      |  |  |  |  |  |
| Cautious                                       | -                      | -                      |  |  |  |  |  |
| Moderately Cautious                            | Moderately Cautious    | Moderately Cautious    |  |  |  |  |  |
| Balanced                                       | Balanced               | Balanced               |  |  |  |  |  |
| Moderately Adventurous                         | Moderately Adventurous | Moderately Adventurous |  |  |  |  |  |
| Adventurous                                    | Adventurous            | Adventurous            |  |  |  |  |  |

MODEL FEE IS 0.25% + VAT (IF APPLICABLE)

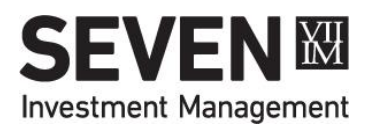

## **Third Party DFMs**

- 7IM
- Affinity Private Wealth
- Ashburton
- Bridport & Co Jersey
- Brooks Macdonald International
- Canaccord
- EFG Asset Management UK Ltd
- EQ Investors
- Harver Capital
- Invesco Asset Management
- James Hambros
- LGT Vestra Jersey
- Ravenscroft
- Rowan Dartington
- Smith & Williamson International
- Sparrows Capital
- Tilney Asset Management Ltd
- Waverton

#### THESE DFMS HAVE AGREEMENTS IN PLACE TO PROVIDE MODEL PORTFOLIO SERVICES ON PLATFORM OTHER PROVIDERS CAN BE ADDED ON A REQUEST BASIS

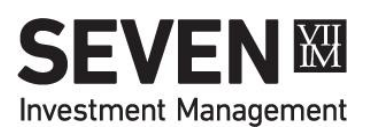